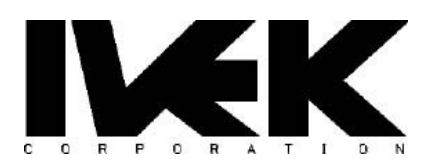

# **APPLICATION NOTE**

| TITI E.   | Setup of Digispense® 4000 with PLCs and | AN-101 |
|-----------|-----------------------------------------|--------|
|           | Gateways                                | REV B  |
| CATEGORY: | Controller Interface                    |        |

### 1. DESCRIPTION

This application note describes how to setup an IVEK Digispense® 4000 (DS4000) for use with PLCs and Gateways. Presently, EtherNet/IP<sup>™</sup>, PROFINET® and EtherCAT®<sup>1</sup> are the communication interfaces available on the DS4000PM controller. The DS4000BT controller has an HMI and discrete I/O in addition to optional interfaces (e.g., EtherNet/IP, PROFINET, EtherCAT, RS232, etc.). Controllers containing an ethernet-based interface module also contain an HTTP server and an FTP server.

Configuring the DS4000 for an application requires modifying parameters to match the physical system (pump motor type, pump size, etc.) and to create the desired fluidic movement profile (acceleration, discharge rate, etc.). Controlling the DS4000 also requires reading and writing parameters (e.g., to start operations, check status, etc.). The DS4000 has over 200 parameters, many of these require no modification (i.e., the default values are sufficient). Also, the DS4000 has non-volatile memory so changes to most parameters will remain across a power-cycle.

#### NOTE: Ivek uses the word "parameter(s)" for the data inside of the DS4000 that may be exchanged with other devices such as PLCs and PCs. Some PLC and fieldbus literature also refer to their own parameters. It is important to note that in this document "parameter(s)" almost always refers to a DS4000 parameter. All parameters are listed in the product manual.

There are several ways to modify parameters. On a DS4000BT, the simplest way is by using the HMI; on a DS4000PM, by using the web pages or fieldbus. When using a fieldbus, such as: EtherNet/IP, PROFINET, or EtherCAT; accessing the parameters is accomplished via cyclic (implicit) data exchange or acyclic (explicit) data exchange (e.g. MSG functions). Some PLC development systems provide an extra mechanism to modify parameters (e.g., the Parameter Tab of the Module Properties window in Studio 5000®). Not all parameters are available via cyclic data exchange; only those parameters that are important for real-time control (e.g., commands and status).

There are trade-offs in choosing which method to use to modify parameters. The simpler methods (e.g., HMI, web pages) reduce development time, but make device replacement more difficult due to the need to manually configure a replacement controller. The more complex methods (e.g., acyclic exchange, MSG functions), require extra development time, but allow the PLC software to verify that parameters are configured to desired values before initiating pumping operations. Often, the simpler methods are used during the beginning stages of a project as the fluidic parameters are being determined and as the PLC engineer is getting familiar with the controller. The more complex methods are then employed as the PLC application matures and verification of parameters is desired.

<sup>1</sup> EtherCAT® is a registered trademark and patented technology, license by Beckhoff Automation GmbH, Germany.

# 2. ACCESSING THE DS4000 USING ROCKWELL STUDIO 5000

Studio 5000 is the development environment for Rockwell PLCs. Accessing the DS4000 requires installing it's EDS file into Studio 5000. The EDS file provides information for Studio 5000 to automatically create Module Defined Data Types and Controller Tags upon addition of a DS4000 to a project. *This reduces the need to create custom User Defined Data Types (UDTs), Add-on Profiles (AOPs), and Tags for programming with the DS4000*.

The following instructions describe how to install the DS4000 in a Studio 5000 project and how to modify parameters via the Parameters tab, the MSG block and the Cyclical I/O Controller Tags. These instructions were generated using an Allen-Bradley CompactLogix<sup>TM</sup> 5380 (5069-L306ER), an IVEK Digispense 4000, and Rockwell Automation Studio 5000 Logix Designer (version 34.01.00). **NOTE: the Customer Example was developed using DS4000PM v2.3.** A newer version of DS4000PM or a DS4000BT may be used by updating/installing the proper EDS file.

### 2.1. Adding the EDS File

The EDS file and icon (lvek.ico) for the DS4000 must be imported into Studio 5000 using the EDS import wizard. If upgrading the EDS file from a previous version, the previous version must first be uninstalled (see section 2.2).

The EDS file is located on the file system of the DS4000 (a zipped file contains the EDS files and the IVEK icon file). A hyperlink to the file exists on the DS4000's web pages (Help->Manuals). Alternatively, FTP may be used to access the file (see section 5.3). The latest EDS file is also located on the IVEK website (<u>https://www.ivek.com/manuals.html</u>).

| Firmware Version | EDS File                                                                            |
|------------------|-------------------------------------------------------------------------------------|
| 560010-0101      | 05F1002B00010103.eds, v1.03                                                         |
| 560010-0102      | 05F1002B00010103.eds, v1.03                                                         |
| 560010-0201      | 05F1002B00010201.eds, v2.01                                                         |
| 560010-0202      | 05F1002B00010202.eds, v2.02                                                         |
| 560010-0203      | 05F1002B00010203.eds, v2.03 (DS4000PM) or<br>05F1002B00030203.eds, v2.03 (DS4000BT) |
| 560010-0204      | 05F1002B00010204.eds, v2.04 (DS4000PM) or<br>05F1002B00030204.eds, v2.04 (DS4000BT) |

#### Make sure the installed EDS is the correct version for the specific DS4000 firmware version.

Note: if the DS4000 is in Bootloader mode, the DS4000 appears as a different device. Also, it is not certified as an EtherNet/IP device in this mode, so removal from an existing EtherNet/IP network is recommended. The EDS file, 05F1002B00040102.eds, is provided in case the PLC needs to connect to the DS4000 in bootloader mode. However, connection by a PLC is not necessary in order to access web pages and perform FTP transfers.

| Instruction                                                 | Image                                                                                                    |
|-------------------------------------------------------------|----------------------------------------------------------------------------------------------------|
| Start the EDS Wizard. Press the Next button.                | Rockwell Automation's EDS Wizard       X         Welcome to Rockwell Automation's EDS         Wizard         The EDS Wizard allows you to:         -register EDS-based devices.         - urregister a device.         - change the graphic images associated with a device.         - create an EDS file from an unknown device.         - upload EDS file(s) stored in a device.         To continue click Next                                                                                                    |
| Select "Register an EDS file(s)" and press the Next button. | Rockwell Automation's EDS Wizard       ×         Options<br>What task do you want to complete?       Image: Complete (State (State (S |

| Select "Register a single file" and<br>browse for the EDS file. Press the<br>Next button to start installation of the<br>EDS file. | Rockwell Automation's EDS Wizard       ×         Registration       Bectronic Data Sheet file(s) will be added to your system for use in Rockwell Automation applications.            • Register a gingle file         • Register a gingle file         • Register a gingle file         • Register a gingle file         • Register a gingle file         • Register a gingle file         • Chemp Siver States         • Encode States         • Encode States |
|----------------------------------------------------------------------------------------------------|----------------------------------------------------------------------------------------------------|
|                                                                                                    | • If there is an icon file (ico) with the same name as the file(s) you are registering then this image will be associated with the device.<br>To perform an installation test on the file(s), click Next                                                                                                    |
|                                                                                                    | < <u>Back</u> Next > Cancel                                                                                                    |
| Verify that the EDS file was<br>successfully installed. Press the Next<br>button.                                                  | Rockwell Automation's EDS Wizard       X         EDS File Installation Test Results       This test evaluates each EDS file for errors in the EDS file. This test does not guarantee EDS file validity.         Image: Installation Test Results       Image: Imstallation Test Results         Image: Imstallation Test Results       Image: Imstallation Test Results         Image: Imstallation Test Results       Image: Imstallation Test Results         Image: Imstallation Test Results       Image: Imstallation Test Results         Image: Imstallation Test Results       Image: Imstallation Test Results         Image: Imstallation Test Results       Image: Image: I                                                                                                    |
|                                                                                                    | Vew file                                                                                                    |

| Verify that the IVEK icon is shown and<br>then press the Next button.                                    | Rockwell Automation's EDS Wizard       ×         Change Graphic Image       Image         You can change the graphic image that is associated with a device.       Image         Product Types       Image icon         Change icon       Image Vendor Specific Type         Image icon       Image icon         Image icon       Image icon         Image icon       Image icon         Image icon       Image icon         Image icon       Image icon                                                                                                    |
|----------------------------------------------------------------------------------------------------|----------------------------------------------------------------------------------------------------|
|                                                                                                    | <back cancel<="" td=""></back>                                                                                                    |
| Verify that the DS4000 is the device to<br>register and press the Next button to<br>register the device. | Rockwell Automation's EDS Wizard       X         Final Task Summary       Image: Complete complete complete |
|                                                                                                    |                                                                                                    |

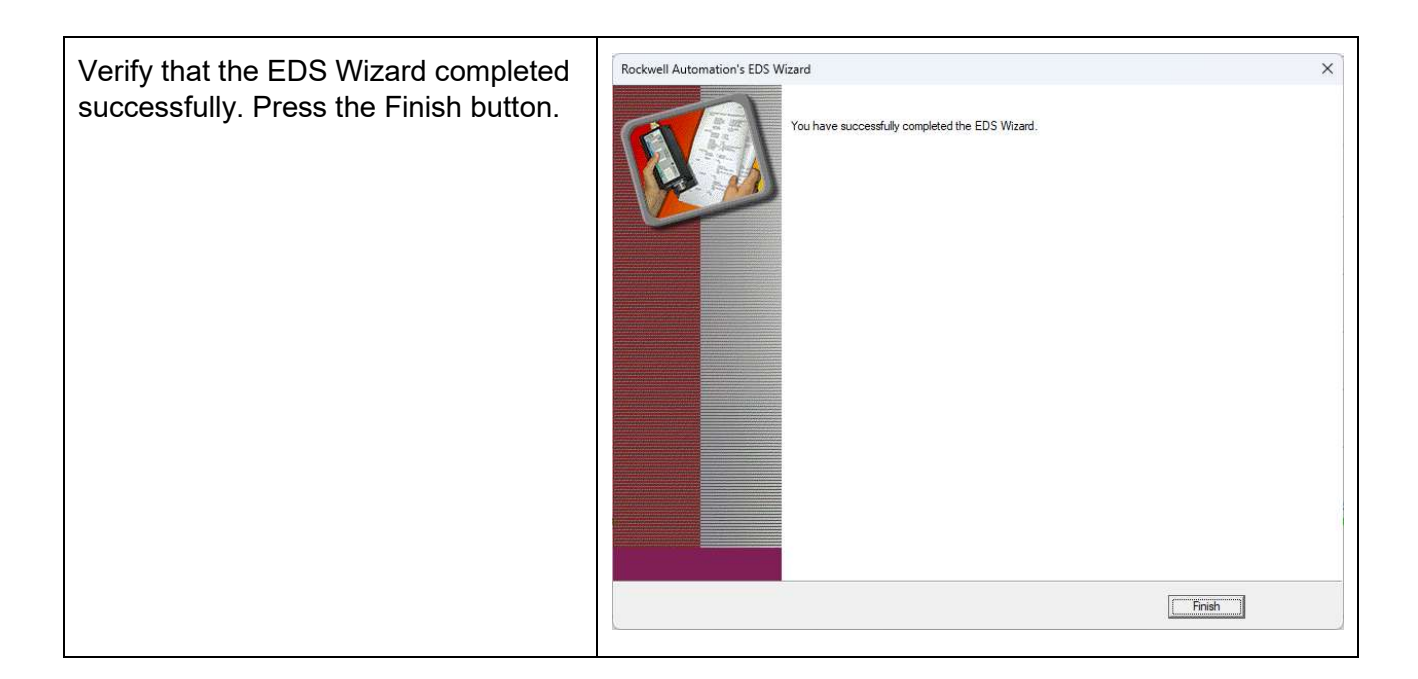

### 2.2. Removing an EDS file (for upgrading purposes)

When upgrading an EDS file, it is best to first remove the previous EDS file from Studio 5000 using the EDS Wizard. After removing the previous version of the EDS file using the instructions listed below, install the new version using the instructions per section 2.1.

| Instruction                                                                         | Image                                                                                                    |
|-------------------------------------------------------------------------------------|----------------------------------------------------------------------------------------------------|
| Start the EDS Wizard. Select<br>"Unregister a device" and<br>press the Next button. | Rockwell Automation's EDS Wizard       ×         Options<br>What task do you want to complete?       Image: Complete (Complete)         Image: Complete (Complete)       Image: Complete (Complete)         Image: Complete (Complete)       Complete (Complete)         Image: Complete (Complete)       Complete (Complete)         Image: Complete (Complete)       Complete (Complete)         Image: Complete (Complete)       Complete)         Image: Complete (Complete)       Complete)         Image: Complete (Complete)       Complete)         Image: Complete (Complete)       Complete)         Image: Complete (Complete)       Complete)         Image: Complete (Complete)       Complete)         Image: Complete (Complete)       Complete)         Image: Complete (Complete)       Complete)         Image: Complete (Complete)       Complete)         Image: Complete (Complete)       Complete)         Image: Complete (Complete)       Complete)         Image: Complete (Complete)       Complete)         Image: Complete (Complete)       Complete)         Image: Complete)       Complete)         Image: Complete)       Complete)         Image: Complete)       Complete)         Image: Complete)       Complete) <td< td=""></td<> |
|                                                                                     | < Back Next > Cancel                                                                                                    |

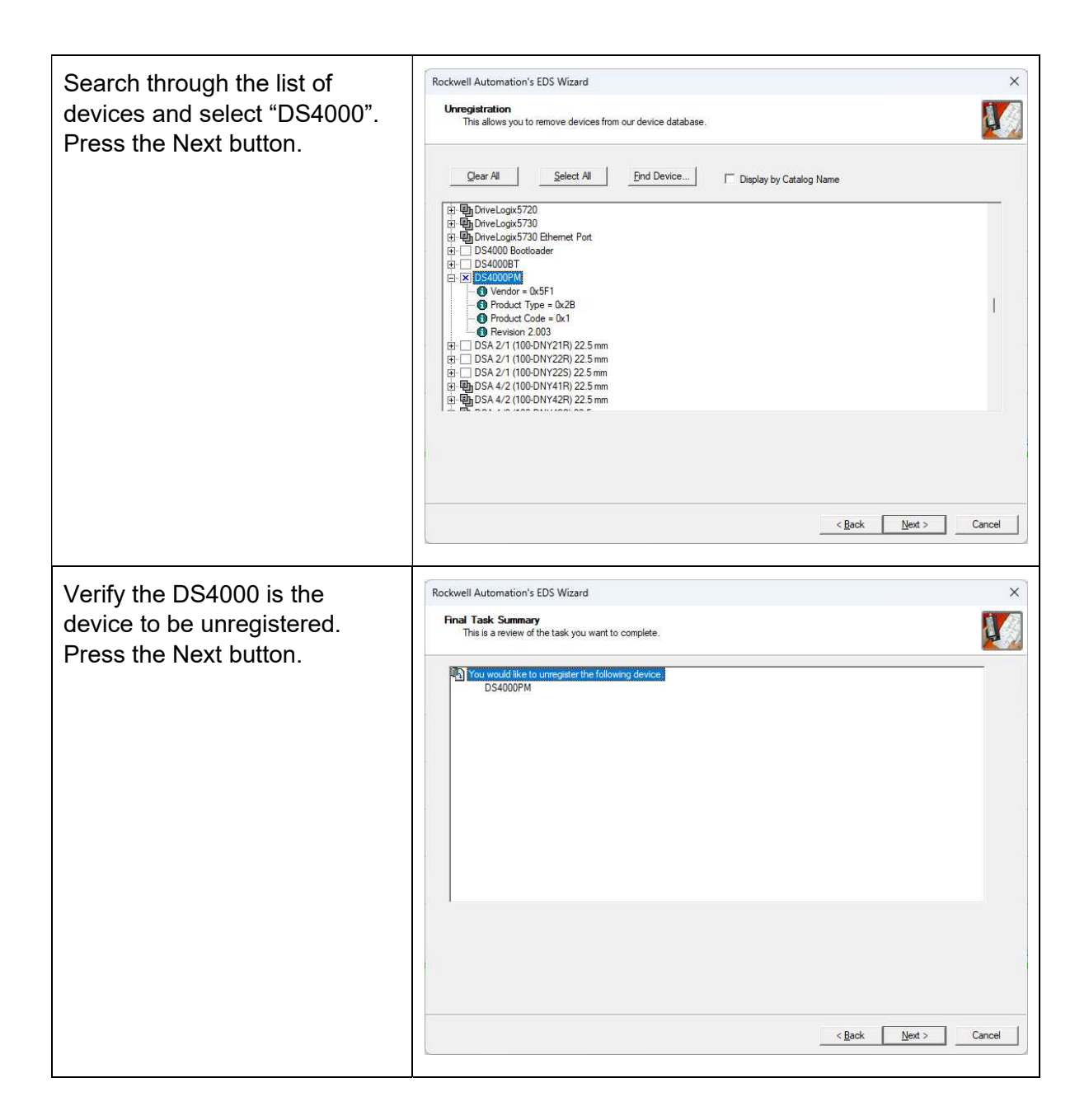

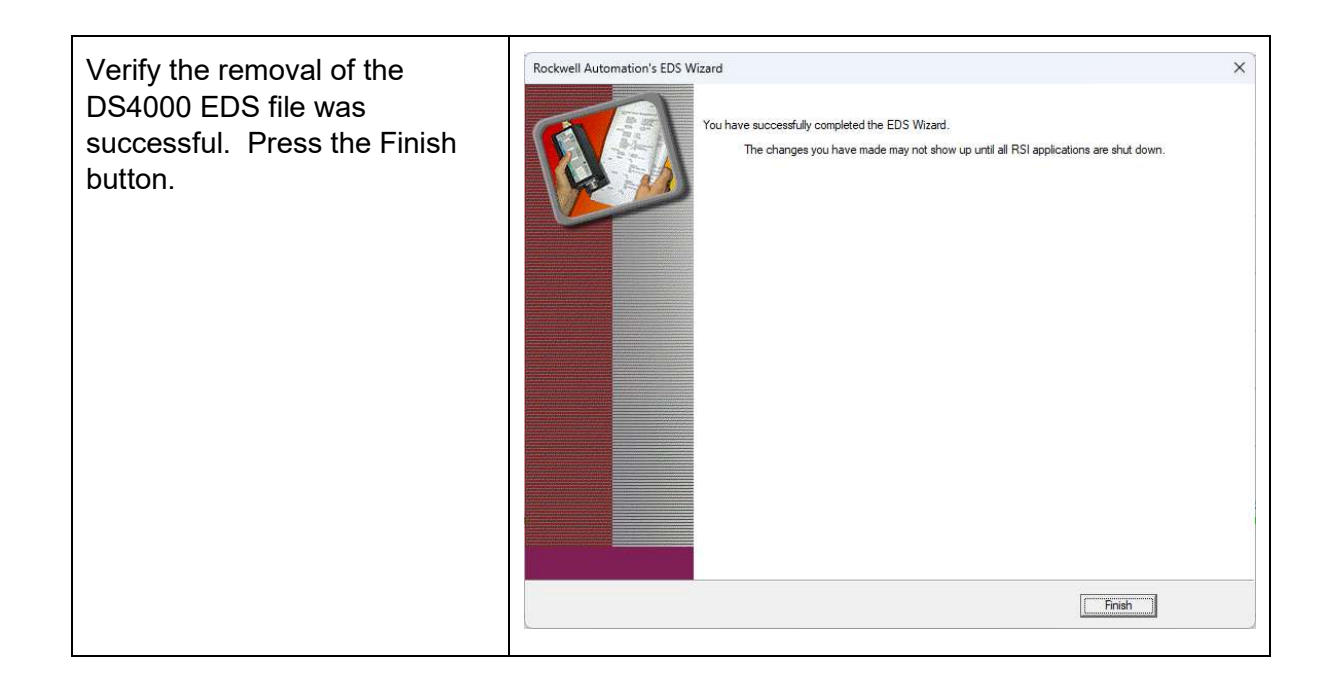

### 2.3. Adding the DS4000 to a Project

After installing the EDS file of the DS4000 using the EDS Wizard, the DS4000 is available for addition to a project in Studio 5000. The following instructions show how to add a DS4000.

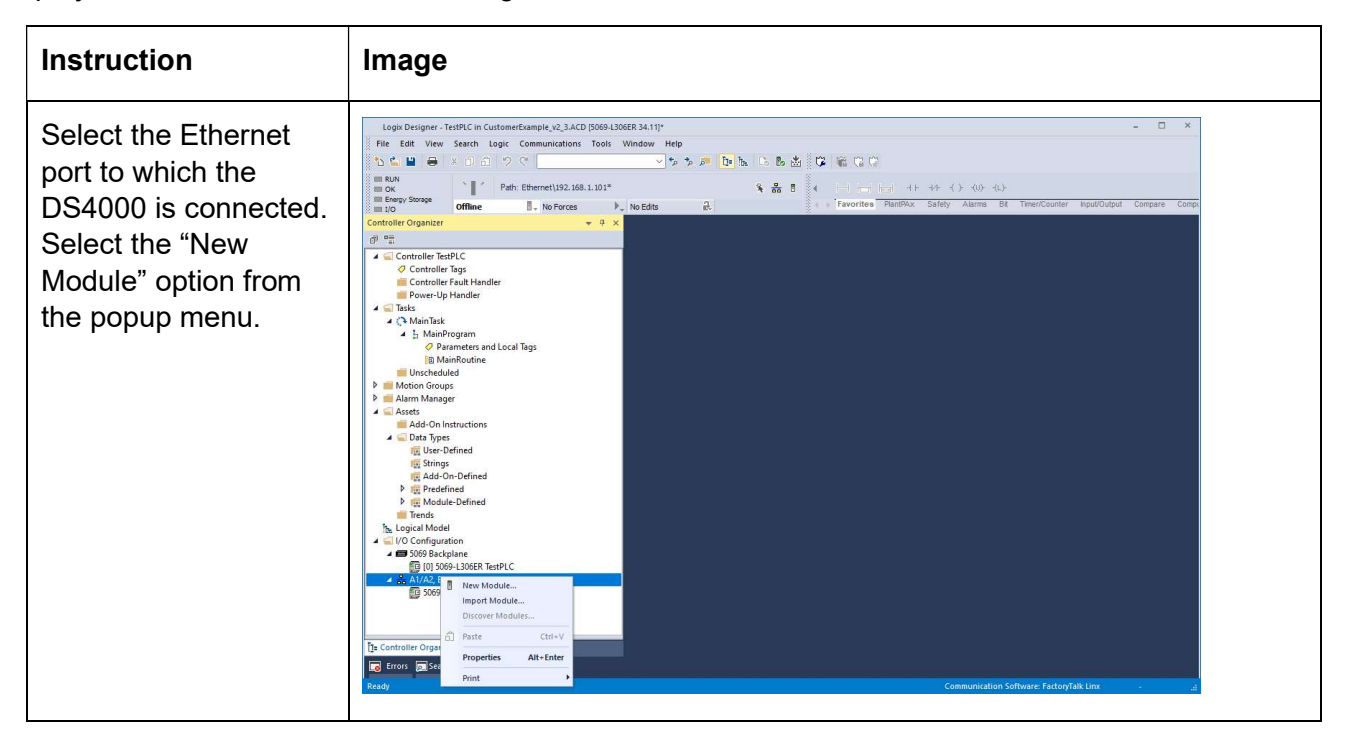

| Select "DS4000PM"<br>or "DS4000BT" from<br>the catalog and press<br>the Create button.<br>The Module<br>Properties window<br>should open<br>automatically. | Select Module Type<br>Catalog Module Discovery<br>DS<br>Module Type Cate<br>20 - Comm-ER<br>Analog<br>CIP Motion Safety T<br>Communication | Favorites                                                                                                    | Clear Filters<br>Module Type Vendor Fil<br>Advanced Energy Indus<br>Bray International, Inc<br>Buerkert Fluid Control Sy<br>Dialight | Hide Filten<br>tres<br>tries, Inc.<br>rstems | s *         |
|----------------------------------------------------------------------------------------------------|----------------------------------------------------------------------------------------------------|----------------------------------------------------------------------------------------------------|----------------------------------------------------------------------------------------------------|----------------------------------------------|-------------|
|                                                                                                    | Catalog Number De<br>DS4000 DS<br>DS4000BT DS<br>DS4000PM DS<br>3 of 739 Module Types Fo                                                   | scription Vendor<br>4000 Bootloa IVEK Corporation<br>1VEK Corporation<br>4000PM IVEK Corporation<br>4000PM VEK Corporation | Category<br>Generic Device<br>Generic Device<br>Generic Device                                                                       | Agd to Fav<br>Create Close                   | vorites     |
| Select the General tab                                                                                                    | Rew Module                                                                                                    | _                                                                                                    |                                                                                                    |                                              | ×           |
| and provide a Name                                                                                                    | General*<br>Connection                                                                                                    | General                                                                                                    |                                                                                                    |                                              |             |
| Configure the                                                                                                    | - Parameters                                                                                                    | Type: DS4000PM DS40<br>Vendor: IVEK Corporation                                                                            | 000PM                                                                                                    |                                              |             |
| Ethernet address for                                                                                                    | Port Configuration<br>Network                                                                                                    | Parent: Local                                                                                                    |                                                                                                    | Ethernet Address                             |             |
| the device.                                                                                                    |                                                                                                    | Description:                                                                                                    |                                                                                                    | O Private Network: 1                         | 92.168.1. 1 |
|                                                                                                    |                                                                                                    |                                                                                                    |                                                                                                    | O IP Address:                                | 5 V 5       |
| NOTE: the DS4000 is                                                                                                    |                                                                                                    |                                                                                                    |                                                                                                    | ⊖ <u>H</u> ost Name:                         |             |
| configured from the                                                                                                    |                                                                                                    | Madula Definition                                                                                                    | Ψ                                                                                                    |                                              |             |
| DHCP enabled so                                                                                                    |                                                                                                    | Revision:                                                                                                    | 2.003                                                                                                    |                                              |             |
| you may need to use                                                                                                    |                                                                                                    | Electronic Keying:<br>Connections:                                                                                         | Compatible Module<br>Exclusive owner                                                                                                 |                                              |             |
| IPConfig (see                                                                                                    |                                                                                                    |                                                                                                    |                                                                                                    |                                              |             |
| section 5.1) to                                                                                                    |                                                                                                    |                                                                                                    | Change                                                                                                    |                                              |             |
| disable DHCP and                                                                                                    | Status: Constinue                                                                                                    |                                                                                                    |                                                                                                    |                                              |             |
| configure a static IP                                                                                                    | status, uroduny                                                                                                    |                                                                                                    |                                                                                                    |                                              | Саниен      |
| audi 633.                                                                                                    |                                                                                                    |                                                                                                    |                                                                                                    |                                              |             |

| Select the Connection<br>tab and verify the                                                                                   | New Module     General*     Gonnection     Module Info           | Connection                                                                |                                         |                                | ×             |
|----------------------------------------------------------------------------------------------------|------------------------------------------------------------------|---------------------------------------------------------------------------|-----------------------------------------|--------------------------------|---------------|
| settings for the                                                                                                    | Parameters<br>Internet Protocol<br>Port Configuration<br>Network | Name                                                                      | Requested Packet Interval (RPI)<br>(ms) | Connection over<br>EtherNet/IP | Input Trigger |
| Press the OK button                                                                                                    |                                                                  | Exclusive owner                                                           | 10.0 🔷 1.0 - 3200.0                     | Unicast 🗸                      | Cyclic 🗸      |
| then press the Close<br>button on the Select<br>Module Type window.<br>Verify the DS4000<br>module appears in the<br>project. | Status: Creating                                                 | Inhibit Module Major Fault On Controller If Connection Fault Module Fault | ails While in Run Mode                  | ОК                             | Cancel Help   |

# 2.4. Using Cyclical I/O Controller Tags

Controller Tags and Module-Defined Data Types for the I/O data are automatically created when the DS4000 is added to the project (i.e., it is not necessary to manually map the number of bytes to exchange – though that information is contained in section 6). The Controller Tags contain several parameters that are useful for real-time control of the pumping operations. There are Tags available in the Input direction, and separate Tags available in the Output direction. Detailed information about each of the parameters contained in the I/O Controller Tags is available in the DS4000 product manual.

Not all parameters are available as I/O Controller Tags, only the subset necessary for real-time control of the pumping operations. The Cyclical I/O Controller Tags are exchanged between the PLC and the DS4000 using implicit messages on the EtherNet/IP network.

| Logix Designer - TestPLC in CustomerExample_v2_3.ACD (5069-L306    | R 34.11]                  |                  |                     |                                     |                          |                   | - 🗆 ×              |
|--------------------------------------------------------------------|---------------------------|------------------|---------------------|-------------------------------------|--------------------------|-------------------|--------------------|
|                                                                    | v to to the he            | D. B. M. Sr      | 2 108 102 102       |                                     |                          |                   |                    |
| RUN<br>OK<br>Energy Storage<br>UD DH<br>OK<br>OFfline<br>No Forces | No Edits                  | ★ 品 ●            | Favorites PlantPAx  | - +/( )(U)(L)-<br>Safety Alarms Bit | Timer/Counter Input/Outp | ut Compare Cor    | npute/Math Move/Lo |
| Controller Organizer 👻 🕂 🗙                                         | Data Type: _05F1:DS4000PM | _EABB3C06:0:0    | Data Type: _05F1:D: | \$4000PM_3107E267:I:0               |                          |                   | -                  |
| o •                                                                | N 0551-D54000             |                  |                     |                                     | 200-00 M 200 200 10      | Branartian        |                    |
| 85 CHANNEL_AI_HART:1:0                                             | Name: _05F1:D54000        | PIM_EABB3C00:0:0 |                     |                                     | Data Type Size: 20 bytes | Extended Properti | es *               |
| 器 CHANNEL_AO:0:0                                                   | Description:              |                  |                     |                                     |                          | ▲ General         |                    |
| Bi CHANNEL_AO_DIAG:I:0                                             |                           |                  |                     |                                     |                          | Data Type Size    | 20 bytes           |
| 85 CHANNEL_AO_DIAG_CAL:1:0                                         | Members:                  |                  |                     |                                     |                          | Description       | 200                |
| 器 CHANNEL_DI:I:0<br>器 CHANNEL DI COUNTER:I:0                       | Name                      | Data Type        | Description         |                                     |                          | Name              | _05F1:DS4000PM_E   |
| 器 CHANNEL_DI_COUNTER:0:0                                           | Commands                  | DINI             |                     |                                     |                          |                   |                    |
| CHANNEL_DI_TIMESTAMP:I:0                                           | MotionEnable              | ROOL             |                     |                                     |                          |                   |                    |
| 器 CHANNEL_DI_IIMESIAMP:0:0<br>器 CHANNEL DO:I:0                     | StopAll                   | BOOL             |                     |                                     |                          |                   |                    |
| 85 CHANNEL_DO:0:0                                                  | StartProduction           | BOOL             |                     |                                     |                          |                   |                    |
| Sti CHANNEL_DO_DIAG:I:0                                            | StartFluidic              | BOOL             |                     |                                     |                          |                   |                    |
| 器 CHANNEL_DO_OVERRIDE:0:0                                          | StartReference            | BOOL             |                     |                                     |                          |                   |                    |
| 器 CHANNEL_HSC:I:0                                                  | ClearFault                | BOOL             |                     |                                     |                          |                   |                    |
| 811 CHANNEL_HSC:0:0                                                | ClearAlert                | BOOL             |                     |                                     |                          |                   |                    |
| 81 05F1:DS4000PM 3107E267:I:0                                      | StartLoad                 | BOOL             |                     |                                     |                          |                   |                    |
| 88 _05F1:DS4000PM_EABB3C06:0:0                                     | CrossoverSynchrono        | us BOOL          |                     |                                     |                          |                   |                    |
| Trends                                                             | ParkPort                  | BOOL             |                     |                                     |                          |                   |                    |
| ▲ SilvO Configuration                                              | UnparkPort                | BOOL             |                     |                                     |                          |                   |                    |
| 🖌 🚍 5069 Backplane                                                 | StartUnstick              | BOOL             |                     |                                     |                          |                   |                    |
| [0] 5069-L306ER TestPLC                                            | TestTorque                | BOOL             |                     |                                     |                          |                   |                    |
| 5069-L306ER TestPLC                                                | TriggerRequired           | BOOL             |                     |                                     |                          |                   |                    |
| New DS4000PM DS4000_1                                              | GateProdStartStop         | BOOL             |                     |                                     |                          |                   |                    |
| In Controller Organizer                                            |                           |                  | OK                  | Cancel                              | Apply Help               |                   |                    |
| 🐻 Errors 🔊 Search Results 🐺 Watch                                  |                           |                  |                     |                                     |                          |                   |                    |
| Ready                                                              |                           |                  |                     |                                     | Communication Software:  | FactoryTalk Linx  |                    |

Figure 1, Module-Defined Data Type created automatically when EDS installed (Output)

| I OK<br>Energy Storage<br>UCO<br>Offline<br>Path: Ethernet\192.168.1.101*<br>Offline | No Edits                   | 옷 윪 ◎ ④         | Favorites PlantPAx S      | v/( )(U)(L)-<br>afety Alarms Bit Timer/Counter II | nput/Output Compare | Compute/Math Mor |
|--------------------------------------------------------------------------------------|----------------------------|-----------------|---------------------------|---------------------------------------------------|---------------------|------------------|
| troller Organizer 🗸 🕂 🗙                                                              | Data Type: _05F1:DS4000PM_ | EABB3C06:O:0    | Data Type: _05F1:DS4000PM | _3107E267:I:0 ×                                   |                     |                  |
|                                                                                      | Name: _05F1:DS4000         | PM_3107E267:I:0 |                           | Data Type Size: 36 bytes                          | Properties          | •                |
| III CHANNEL AC COR                                                                   |                            |                 |                           | botto type size so bytes                          | Extended Properties |                  |
| an CHANNEL AO CALO                                                                   | Description:               |                 |                           |                                                   | ▲ General           |                  |
| HI CHANNEL_AO_DIAG:I:0                                                               |                            |                 |                           |                                                   | Data Type Size      | 36 by            |
| 器 CHANNEL_AO_DIAG_CAL:I:0                                                            | Members:                   |                 |                           |                                                   | Description         |                  |
| 81 CHANNEL_DI:I:0                                                                    | Name                       | Data Type       | Description               |                                                   | Name                | _05F1:DS4000PM_3 |
| B CHANNEL DI COUNTER:0                                                               | ConnectionFaulted          | BOOL            |                           | A                                                 |                     |                  |
| a CHANNEL DI TIMESTAMP:I:0                                                           | StatusFlags                | DINT            |                           |                                                   |                     |                  |
| CHANNEL_DI_TIMESTAMP:0:0                                                             | Initialized                | BOOL            |                           |                                                   |                     |                  |
| ISS CHANNEL_DO:I:0                                                                   | Configured                 | BOOL            |                           |                                                   |                     |                  |
| 器 CHANNEL_DO:0:0                                                                     | Faulted                    | ROOL            |                           |                                                   |                     |                  |
| CHANNEL DO OVERRIDE:0:0                                                              | AL                         | BOOL            |                           |                                                   |                     |                  |
| IN CHANNEL DO SCHEDULED:0:0                                                          | Alerted                    | BOOL            |                           |                                                   |                     |                  |
| IN CHANNEL_HSC:I:0                                                                   | MotionDisabled             | BOOL            |                           |                                                   |                     |                  |
| 81 CHANNEL_HSC:0:0                                                                   | ReferenceRequired          | BOOL            |                           |                                                   |                     |                  |
| Bi PAX_HART_DEVICE:10                                                                | LoadRequired               | BOOL            |                           |                                                   |                     |                  |
| 81 05E1:DS4000PM_S107E207:00                                                         | PortRequired               | BOOL            |                           |                                                   |                     |                  |
| Trends                                                                               | Readuldle                  | BOOL            |                           |                                                   |                     |                  |
| Logical Model                                                                        | Panels Development         | ROOL            |                           |                                                   |                     |                  |
| I/O Configuration                                                                    | KeadyProduction            | BOOL            |                           |                                                   |                     |                  |
| 4 🚍 5069 Backplane                                                                   | ReadyFluidic               | BOOL            |                           |                                                   |                     |                  |
| A A1/A2 Ethernet                                                                     | ReadyReference             | BOOL            |                           |                                                   |                     |                  |
| 5069-L306ER TestPLC                                                                  | ReadyLoad                  | BOOL            |                           |                                                   |                     |                  |
| Mek DS4000PM DS4000_1                                                                | ReadyPark                  | BOOL            |                           | ~                                                 |                     |                  |
|                                                                                      |                            |                 |                           |                                                   |                     |                  |

Figure 2, Module-Defined Data Type created automatically when EDS installed (Input)

| Logix Designer - Te:       | tPLC in CustomerExample_v2_3.ACD [5069-L30      | 06ER 34.11]                  |                    |                   |                     |                                  |                     |                      |                                 | - 0                                   | ×     |
|----------------------------|-------------------------------------------------|------------------------------|--------------------|-------------------|---------------------|----------------------------------|---------------------|----------------------|---------------------------------|---------------------------------------|-------|
| File Edit View             | Search Logic Communications Tools               | Window Help                  |                    |                   |                     |                                  |                     |                      |                                 |                                       |       |
| 🏷 🖆 🗎 😝 🔅                  | () 白 つ ぐ () () () () () () () () () () () () () | v 🔹 🗸                        | 🕫 📴 be 🕞 I         | 5 🖄 🗰 👘 I         | G (7)               |                                  |                     |                      |                                 |                                       |       |
| III RUN                    | Path: Ethernet\192.168.1.101*                   |                              | 9 - <del>2</del>   |                   | يوادر البينية السيا |                                  |                     |                      |                                 |                                       |       |
| III Energy Storage         |                                                 | (                            | т.<br>О            | Favo              | rites PlantDay      | Safety Alarma Bit Timer/Count    | er Innut/Output     | Compare Compute/Math | Movell onical File/Misc File    | e/Shift Seni                          |       |
| 8 💷 I/O                    | Offline I Vio Forces P.                         | <ul> <li>No Edits</li> </ul> | et.                | Tavo              | FILEB FIGHTPOX      | Salety Marile Dit Milercould     | er inpuboutput      | compare computerman  | NoverLugical Themiss. Th        | Wollin Sequ                           |       |
| Controller Organizer       | * 4 X                                           | Data Type: _05F              | F1:DS4000PM_EABB30 | 06:0:0 🔀 Data Typ | e: _05F1:DS4000P    | M_3107E267:I:0 Controller Tags - | TestPLC(controller) | ) ×                  |                                 |                                       | -     |
| 0 °                        |                                                 | Scope: DestP                 | LC v Show          | Al Tags           |                     |                                  | ~                   | 🔨 Enter Name Filter  |                                 |                                       | ×     |
| 🔺 <u></u> Controller TestP | LC                                              | Name                         | -el a Value        | Force Mask        | • Style             | Data Type                        | Description         | Constant             | Properties                      |                                       | - 0   |
| Controller T               | ngs                                             | DS4000 14                    | -al- tulue         | 1.1               | ()                  | 05E1-DS4000PM 3107E267-I-0       | beschpuon           | Constant             | THE DA MAN STAR                 |                                       |       |
| Bower-Up h                 | auit Handler                                    | > D54000_1.1                 |                    | ()                | ()                  | 0551-054000004 54000200-0-0      |                     |                      | DE ZV Jan 1+ Coxen              | jed Properties                        |       |
| A C Tasks                  | bildici                                         | V D34000_1:0                 | ,                  | [m]               | {····}              | _03F1:D34000PMI_EABB3C00:0:0     |                     |                      | A General                       | DC4000.14                             |       |
| MainTask                   |                                                 |                              |                    |                   |                     |                                  |                     |                      | Description                     | 034000_1:1                            |       |
| Unschedule                 | d                                               |                              |                    |                   |                     |                                  |                     |                      | Usage                           | < controller>                         |       |
| 👂 📁 Motion Groups          |                                                 |                              |                    |                   |                     |                                  |                     |                      | Type                            | Base                                  |       |
| 👂 🚞 Alarm Manager          |                                                 |                              |                    |                   |                     |                                  |                     |                      | Alias For                       |                                       |       |
| 👂 📁 Assets                 |                                                 |                              |                    |                   |                     |                                  |                     |                      | Base Tag                        |                                       |       |
| The Logical Model          |                                                 |                              |                    |                   |                     |                                  |                     |                      | Data Type                       | 05F1:DS4000PM 31(                     | 07E26 |
| ▲ ⊆ I/O Configuration      | Dn                                              |                              |                    |                   |                     |                                  |                     |                      | Scope                           | TestPLC                               |       |
| 4 5069 Backpl              | ane                                             |                              |                    |                   |                     |                                  |                     |                      | External Access                 | Read/Write                            |       |
| 4 - A1/A2 Ethe             | LSUGER IESTPLC                                  |                              |                    |                   |                     |                                  |                     |                      | Style                           |                                       |       |
| Fig 5069-1 30              | 06ER TestPI C                                   |                              |                    |                   |                     |                                  |                     |                      | Constant                        | No                                    |       |
| DS4000P                    | M DS4000_1                                      |                              |                    |                   |                     |                                  |                     |                      | Required                        |                                       |       |
|                            |                                                 |                              |                    |                   |                     |                                  |                     |                      | Visible                         |                                       |       |
|                            |                                                 |                              |                    |                   |                     |                                  |                     |                      | Alarms                          | 0                                     |       |
|                            |                                                 |                              |                    |                   |                     |                                  |                     |                      | Data                            |                                       |       |
|                            |                                                 |                              |                    |                   |                     |                                  |                     |                      | Produced Connection             | 1                                     |       |
|                            |                                                 |                              |                    |                   |                     |                                  |                     |                      | Consumed Connection             | in                                    |       |
|                            |                                                 |                              |                    |                   |                     |                                  |                     |                      | Parameter Connection            | ons {0:0}                             |       |
|                            |                                                 |                              |                    |                   |                     |                                  |                     |                      |                                 |                                       |       |
|                            |                                                 |                              |                    |                   |                     |                                  |                     |                      |                                 |                                       |       |
|                            |                                                 |                              |                    |                   |                     |                                  |                     |                      |                                 |                                       |       |
|                            |                                                 |                              |                    |                   |                     |                                  |                     |                      |                                 |                                       |       |
|                            |                                                 |                              |                    |                   |                     |                                  |                     |                      |                                 |                                       |       |
|                            |                                                 |                              |                    |                   |                     |                                  |                     |                      |                                 |                                       |       |
| 1= Controller Organizer    | Logical Organizer                               | → \ Monitor Tage             | ags (Edit Tags /   |                   |                     | <b></b>                          |                     |                      |                                 |                                       |       |
| 🐻 Errors 🗩 Search          | Results 👼 Watch                                 |                              |                    |                   |                     |                                  |                     |                      |                                 | · · · · · · · · · · · · · · · · · · · |       |
| Ready                      |                                                 |                              |                    |                   |                     |                                  |                     |                      | mmunication Software: FactoryTa | Ik Linx                               |       |
| 0.0000                     |                                                 |                              |                    |                   |                     |                                  |                     | 100                  |                                 | 10.00 TO 10                           |       |

Figure 3, Cyclical I/O Controller Tags created automatically when EDS installed

#### 2.5. Viewing Module Parameters

Though only a some of the parameters are available in the Cyclical I/O Controller Tags, all DS4000 parameters are available in the Parameters tab of the Module Properties window. When connected online to the PLC, the values are displayed and are modifiable.

| arameters       | Group:            | <all parameters=""> ∨</all>                               |                          |                                                                                                    |           |                |                |
|-----------------|-------------------|-----------------------------------------------------------|--------------------------|----------------------------------------------------------------------------------------------------|-----------|----------------|----------------|
| ternet Protocol | DA                | Name                                                      |                          | Value                                                                                                    | Units     | Style          |                |
| etwork          | 1                 | Productid                                                 |                          | 1                                                                                                    |           | Decimal 🗸      | Identifies the |
|                 | 2                 | AdiMapMajorVersion                                        |                          | 2                                                                                                    |           | Decimal 🗸      | Major version  |
|                 | 3                 | AdiMapMinorVersion                                        |                          | 3                                                                                                    | <u> </u>  | Decimal V      | Minor version  |
|                 | 4                 | FirmwareVersion                                           |                          | 560010-0203                                                                                                  |           |                | Version of the |
|                 | 5                 | FirmwareCrc                                               |                          | 1516669249                                                                                                   |           | Decimal 🗸      | CRC of the Fir |
|                 | 6                 | PartNumber                                                |                          | 520269-AABAA 🗸                                                                                               |           |                | lvek part numi |
|                 | 7                 | SerialNumber                                              |                          | 159880                                                                                                    |           | Decimal 🗸      | Serial number  |
|                 | 8                 | Bootloader Version                                        |                          | 560013-0101                                                                                                  |           |                | Version of the |
|                 | 9                 | Enter Bootloader                                          |                          | 0                                                                                                    |           | Decimal 🗸      | Force the con  |
|                 | 10                | Commands                                                  |                          |                                                                                                    |           |                | Contains com   |
|                 | 11                | CommandsExt                                               |                          |                                                                                                    |           |                | Future comma   |
|                 | 12                | StatusFlags                                               |                          | XXXX0010 00000000 00111111 00000011                                                                          |           |                | Flags indicati |
|                 | 13                | StatusFlagsExt                                            |                          | XXXXXXXX XXXXXXXX XX00XXX0 00000000                                                                          |           |                | Extended sta   |
|                 | 14                | StatusState                                               |                          | IDLE 🗸                                                                                                    |           |                | The status in  |
|                 | 15                | FaultCode                                                 |                          | 0                                                                                                    | 1         | Decimal 🗸      | Fault code.    |
|                 | Insert <u>F</u> a | ctory Defaults                                            |                          |                                                                                                    |           | (              | <u>S</u> et +  |
|                 | The mode          | values displayed here are r<br>Ile when a connection is e | read direc<br>stablished | ty from the module. These values are not stored in the<br>. Click Set to write updated values to the module. | controlle | er and are not | sent to the    |

Figure 4, Accessing parameters using the Parameter tab within Studio 5000

Modifying values using the Parameters tab will modify the parameter value in the controller immediately. Due to the non-volatile nature of most parameters, modifications made to the parameters will be retained by the controller, even through a power-cycle. There are a few exceptions to this as some parameters are volatile (e.g., command and status parameters).

The Parameter tab contains a "Group" setting that allows groups of Parameters to be shown together according to categories defined by IVEK. The categories attempt to organize parameters in a way that indicate the way in which their values influence the system. The IVEK defined groups include: Information, Pump, Production, Fluidic, System, Operate, Statistics, and IVEK. Note that the entire list of parameters available on the DS4000 is available by selecting the "<All Parameters>" group.

The groups of parameters are listed in the table below.

| Group                                                                                                    | Example                                                                                                    |
|----------------------------------------------------------------------------------------------------|----------------------------------------------------------------------------------------------------|
| <all parameters=""> This is the default setting when opening the Parameters tab. All of the IVEK defined Parameters are available. NOTE: when the DS4000 is offline, the "Value" fields will not be available.</all> | General<br>Mode H0<br>Personeticity<br>Personeticity<br>Network       Parameters         Society       All Parameters         Dev Conjustion<br>Network       Dev Conjustion<br>Dev Conjustion       Dev Conjustion<br>Dev Conjustion         Dev Conjustion<br>Network       Dev Conjustion<br>Dev Conjustion       Dev Conjustion<br>Dev Conjustion       Dev Conjustion<br>Dev Conjustion         Dev Conjustion<br>Network       Dev Conjustion<br>Dev Conjustion       Dev Conjustion<br>Dev Conjustion       Dev Conjustion<br>Dev Conjustion       Dev Conjustion<br>Dev Conjustion         Dev Conjustion<br>Dev Conjustion       Dev Conjustion<br>Dev Conjustion       Dev Conjustion<br>Dev Conjustion       Dev Conjustion       Dev Conjustion         Dev Conjustion       Dev Conjustion       Dev Conjustion       Dev Conjustion       Dev Conjustion       Dev Conjustion         Dev Conjustion       Dev Conjustion       Dev Conjustion       Dev Conjustion       Dev Conjustion       Dev Conjustion         Dev Conjustion       Dev Conjustion       Dev Conjustion       Dev Conjustion       Dev Conjustion       Dev Conjustion         Dev Conjustion       Dev Conjustion       Dev Conjustion       Dev Conjustion       Dev Conjustion       Dev Conjustion         Dev Conjustion       Dev Conjustion       Dev Conjustion       Dev Conjustion       Dev Conjustion       Dev Conjustion         Dev Conjustion       Dev Conjustion </td |
|                                                                                                    | Status: Running OK Cancel Booly Help                                                                                                    |
| Information<br>General information pertaining<br>to the DS4000. These<br>parameters are generally read-<br>only.                                                                                                    | General         Parameters           Connection         Module Irlo           Parameters         Force           Protection         Image: Information           Protection         Image: Information           Protection         Image: Information           Protection         Image: Information           Protection         Image: Information           Protection         Image: Information           Image: Information         Image: Information           Image: Information         Image: Information           Image: Information         Image: Information           Image: Information         Image: Information           Image: Information         Image: Information           Image: Information         Image: Information           Image: Information         Image: Information           Image: Information         Image: Information           Image: Information         Image: Image: Imag  |
|                                                                                                    | Status: Running OK Cencel Apply Help                                                                                                    |

| Pump<br>Parameters that relate to the<br>Pump attached to the DS4000.<br>Generally, these are only<br>modified when the pump<br>attached to the unit is changed.<br>Some of these parameters do<br>impact the fluidic profile of<br>pumping operations (e.g.,<br>acceleration). | General<br>Connection<br>Module Ho<br>Parameters<br>Internet Protocol<br>Per Configuation<br>Network<br>Status: Running | Strate       Image: Strate         Image: Strate       Image: Strate         Image: Strate |
|----------------------------------------------------------------------------------------------------|----------------------------------------------------------------------------------------------------|----------------------------------------------------------------------------------------------------|
| <u>Production</u><br>Parameters that relate to the<br>Production Mode pumping<br>operations.                                                                                                    | General<br>Connection<br>Module into<br>Parameters<br>Internet Protocol<br>Per Configuration<br>Network<br>Network      | Parameters         group:       Reduction         1       0         1       0         1       0         1       0         1       0         1       0         1       0         1       0         1       0         1       0         1       0         1       0         1       0         1       0         1       0         1       0         1       0         1       0         1       0         1       0         1       0         1       0         1       0         1       0         1       0         1       0         1       0         1       0         1       0         1       0         1       0         1       0         1       0         1       0         1       0         1       0        <                                                                                                    |
| <u>Fluidic</u><br>Parameters that relate to the<br>Fluidic Setup Mode pumping<br>operations.                                                                                                    | General<br>Connection<br>Module Info<br>Parameters<br>Internet Protocol<br>Port Configuration<br>Network                | Parameters         group:       Rude         D       0       Rule         D       0       Rule       Rule         D       0       Rule       Rule       Rule         D       0       Rule       Rule       Rule       Rule         D       0       Rule       Rule       Rul                                                  |
|                                                                                                    | Status: Running                                                                                                    | OK Cancel Apply Help                                                                                                    |

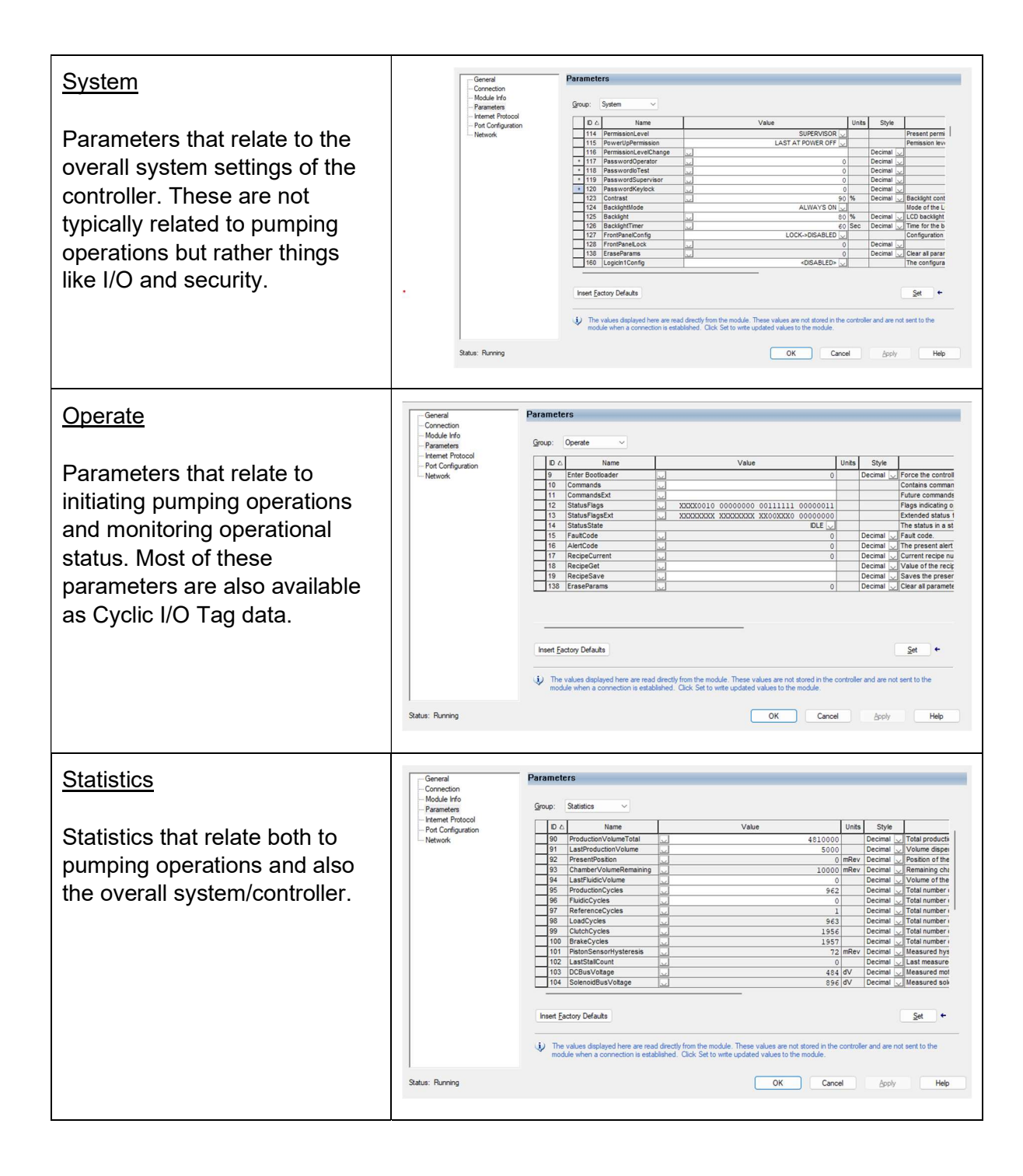

| IVEK                                                                                          | General<br>Connection<br>Module Info                                                                                                    | Paramet                                                                                                    | ers                                                                                                    |                                                                                                    | -                                                         | -                                                                                                    |                                                                                                    |
|-----------------------------------------------------------------------------------------------|----------------------------------------------------------------------------------------------------|----------------------------------------------------------------------------------------------------|----------------------------------------------------------------------------------------------------|----------------------------------------------------------------------------------------------------|-----------------------------------------------------------|----------------------------------------------------------------------------------------------------|----------------------------------------------------------------------------------------------------|
| These are for use by IVEK<br>during factory setup or<br>Technical Service<br>troubleshooting. | <ul> <li>Nocue #0</li> <li>Pearent Protocol</li> <li>Peor Chigueton</li> <li>Network</li> <li>Network</li> <li>Status: Running</li> </ul> | Group:<br>0 0 0<br>26<br>33<br>36<br>36<br>39<br>120<br>131<br>132<br>133<br>134<br>135<br>135<br>135<br>135<br>135<br>135<br>135<br>135 | Ivek   Name Name Name Name Name Notionation Name Notionation Name Notionation Name Notionation Name Name Name Name Name Name Name Name | Value Value | Units 0 mRev 0 cSec 0 0 0 0 0 0 0 0 0 0 0 0 0 0 0 0 0 0 0 | Style Decimal  Decimal  Decima | Add backlash b r<br>How tong to delay<br>Determines the ra<br>The percent of m<br>The percent of m<br>Configuration dati<br>Configuration dati<br>Configuration data<br>Guardian test are<br>UCD test summary of an<br>Summary of an<br>Summary of an |

#### 2.6. Accessing Parameters using MSG Function Block

The MSG function block may be used by the PLC software to access parameters that need to be modified or read during runtime, if they are not available in the cyclic I/O Tags. All parameters reside in the CIP Parameter Object class which is a standard object in the CIP specification.

The MSG function must contain the following:

- <u>Message Type:</u> select CIP Generic.
- <u>Service Type:</u> for reading parameters select "Parameter Read; for writing parameters select "Parameter Write". Selecting one of these Service Types will automatically populate Service Code, Class, and Attributes with the proper values.
- <u>Service Code:</u> "e" hex for Get Attribute Single, "10" hex for Set Attribute Single (populated automatically went Parameter Read or Parameter Write selected for Service Type).
- <u>Class:</u> "f" hex which is the value for the CIP Parameter Object class (populated automatically when Parameter Read or Parameter Write selected for Service Type).
- <u>Instance:</u> enter the parameter ID (decimal) for the desired parameter (see DS4000 product manual or the web pages for the parameter ID for each parameter).
- <u>Attribute:</u> "1" decimal for the Value attribute (populated automatically when Paramater Read or Parameter Write selected for Service Type). Other attributes are available as "A" hex for Minimum Value, "B" hex for Maximum Value, and "C" hex for Default Value see the CIP specification for more information.

| Configuratio                                      | on* Con                | nmunication Ta               | ag                   |             |                 |           |                |         |
|---------------------------------------------------|------------------------|------------------------------|----------------------|-------------|-----------------|-----------|----------------|---------|
| Message                                           | <u>Ty</u> pe:          | CIP Gener                    | ic                   |             | ~               |           |                |         |
| Service<br>Type:                                  | Parame                 | ter Read                     |                      | v           | Source Element: |           |                | ~       |
| Service                                           |                        | warmen and service           |                      |             | Source Length:  | 0         | -              | (Bytes) |
| Code;                                             | е                      | (Hex) <u>C</u> lass:         | t                    | (Hex)       | Destination     | PumpM     | lotor          | ~       |
| Instance:                                         | 20                     | Attri <u>b</u> ute:          | 1                    | (Hex)       | Element:        | New       | Tag            |         |
|                                                   |                        |                              |                      |             |                 |           |                |         |
|                                                   |                        |                              |                      |             |                 |           |                |         |
| ) Enable                                          | () En                  | able Waiting                 | () Star              | rt          | ⊖ Done          | Done Leng | th: 4          |         |
| ) Enable<br>) Error Cou<br>ror Path:<br>ror Text: | ⊖ En<br>Je:<br>DS4000_ | able Waiting<br>Extende<br>1 | ⊖ Star<br>ad Error C | rt<br>Sode: | ⊖ Done          | Done Leng | th: 4<br>Dut 🕈 |         |

Figure 5, Parameter Read command

# 2.7. Starting with the Example Project

An example project, using Ladder Logic, is located on the on the IVEK website (<u>https://www.ivek.com/manuals.html</u>).

| Logix Designer - TestPLC in CustomerExample_v2_3.ACD [5069-L | JONER 34.11]                                                                                                    |
|--------------------------------------------------------------|----------------------------------------------------------------------------------------------------|
| File Edit View Search Logic Communications Tools V           | Window Help                                                                                                    |
| 3 ℃ 10 × 0 0 × 0 0 2 ℃                                       | ▼ わち戸 12 12 12 12 12 12 12 12 12 12 12 12 12                                                                                                    |
| Run Mode                                                     |                                                                                                    |
| Controller OK Path: Ethernet (192.168.1.101*                 |                                                                                                    |
| 1/O OK Rem Run No Forces 🕨                                   | No Edits Q. 4 Favorites Add-On Alarma Bit Timer/Counter Input/Output Compare Compute/Math MoveLogical FleMlac, FleXShitt Sequencer F                                                                                                    |
| troller Organizer 🛛 👻 🗄 🗙                                    | 📄 Module Properties: Local (DS4000PM 2.003) 📶 MainProgram - MainRoutine 🗴 🥏 Program Parameters and Local Tags - MainProgram                                                                                                    |
| 0                                                            |                                                                                                    |
| Controller TestPLC                                           | Interocks                                                                                                    |
| Controller Tags                                              | ESton OK DS4000 1 0 MotionEnable                                                                                                    |
| Controller Fault Handler                                     |                                                                                                    |
| Tacks                                                        |                                                                                                    |
| A C MainTask                                                 | Common Common Data                                                                                                    |
| A b MainProgram                                              | Contrait Contains and                                                                                                    |
| Parameters and Local Tags                                    |                                                                                                    |
| 1 MainRoutine                                                |                                                                                                    |
| Unscheduled                                                  |                                                                                                    |
| Alarm Manager                                                | D\$400_1.0.5kmProduction                                                                                                    |
| Assets                                                       | * 10 22                                                                                                    |
| he Logical Model                                             | Step Pure 054000 1:0 Step Al                                                                                                    |
| I/O Configuration                                            |                                                                                                    |
| 4 🖬 5069 Backplane                                           |                                                                                                    |
| E9 [0] 5069-L306ER TestPLC                                   | Load_Linear_Pump D54000_1:0.Start.oad                                                                                                    |
| FD 5069-1 306FR TestPI C                                     | A                                                                                                    |
| MM DS4000PM DS4000 1                                         |                                                                                                    |
|                                                              | Cess_Alert DS4000_10.CHsarAlert                                                                                                    |
|                                                              |                                                                                                    |
|                                                              | Char Faut D54000 1.0.CharFaut                                                                                                    |
|                                                              |                                                                                                    |
|                                                              |                                                                                                    |
|                                                              | Ironnor Pump Status bris                                                                                                    |
|                                                              | DS4000_11ReadyHie DS4000_11Configured DS4000_11ReadyHie DS4000_11ReadyHie DS4000_1 |
|                                                              |                                                                                                    |
|                                                              |                                                                                                    |
| dule Defined Tags                                            | Ma Cyclical<br>Production Parameters                                                                                                    |
| Ø DS4000_11                                                  | MOV                                                                                                    |
| cription                                                     | Source Pump_DapenseVol                                                                                                    |
| sus Running                                                  | Dest D\$4000_1:0.DispenseVolume                                                                                                    |
| dule Fault                                                   |                                                                                                    |
|                                                              |                                                                                                    |
|                                                              |                                                                                                    |
|                                                              | 9 Source DS4000 11LastFroductionVolume                                                                                                    |
|                                                              | 500+                                                                                                    |
|                                                              | Dest Pump_LasDspenseVol                                                                                                    |
|                                                              |                                                                                                    |
| Controller Organizer                                         |                                                                                                    |
| Errors 🗖 Search Results 🛃 Watch                              |                                                                                                    |
|                                                              | Communication Software Earton Talk Tiny Bring O of 15 align VED                                                                                                    |

Figure 6, Example Ladder Logic program

# 3. ACCESSING THE DS4000 USING SIEMENS TIA PORTAL

TIA Portal® is a development environment for Siemens PLCs. Accessing the DS4000 requires installing a GSD (GSDML) file into the workspace. The GSD file provides TIA Portal with the information needed to communicate with the DS4000 device.

The following instructions describe how to install the DS4000 in a TIA Portal project and how to read and modify parameters via cyclic I/O data exchange, and also via acyclic Read Data Record and Write Data Record services. These instructions were generated using an IVEK Digispense 4000, TIA Portal V19 and a SIMATIC S7-1200 PLC.

### 3.1. Adding the GSD file

The GSD file (e.g., GSDML-V2.45-IVEK Corporation-DS4000PM-20241107.xml) for the DS4000 must be imported into TIA Portal. The GSD file is located on the IVEK website (<u>https://ivek.com/manuals.html</u>).

| Firmware Version | GSD File                                             |
|------------------|------------------------------------------------------|
| 560010-0101      | Not supported                                        |
| 560010-0102      | Not supported                                        |
| 560010-0201      | Not supported                                        |
| 560010-0202      | Not supported                                        |
| 560010-0203      | Not supported                                        |
| 560010-0204      | GSDML-V2.45-IVEK Corporation-DS4000-<br>20241206.xml |

Make sure the installed GSD is the correct version for the specific DS4000 firmware version.

Note: if the DS4000 is in Bootloader mode, the DS4000 appears as a different device. Also, it is not certified as a PROFINET device in this mode, so removal from an existing PROFINET network is recommended. The GSD file does not contain the information necessary to connect a PLC to the DS4000 in bootloader mode. However, connection by a PLC is not necessary in order to access web pages and perform FTP transfers.

| Instruction                                                                                              | Image                                                                                                    |
|----------------------------------------------------------------------------------------------------|----------------------------------------------------------------------------------------------------|
| In the project view, from the Menu<br>select Options->Manage general<br>station description files (GSD). | Options       Tools       Window       Help            Y Settings        Support packages          Support packages       Manage general station description files (GSD)         Start Automation License Manager         Image General station         Image General station         Image General station         Start Automation         Image General station         Image General station         Image Gene |

| In the pop-up window, use the "…"<br>button to browse to the directory<br>containing the GSD file(s). The files | Manage g  | eneral station description files<br>d GSDs GSDs in the project<br>ath: Z:IVM_Share\projects\Custor | t<br>merExample\A | dditionalFiles\ | SSD               | ×      |
|----------------------------------------------------------------------------------------------------|-----------|----------------------------------------------------------------------------------------------------|-------------------|-----------------|-------------------|--------|
| available in the directory appear in the                                                                        | Content   | of imported path                                                                                   |                   |                 |                   |        |
| Content of Imported noth costion                                                                                | GSDX      | File                                                                                               | Version           | Language        | Status            | Info   |
| Select the GSD file(s) to install and press the Install button.                                                 |           | gsdml-v2.45-ivek corporation-ds4                                                                   | V2.45             | English         | Not yet installed | Flui   |
|                                                                                                    | <         |                                                                                                    | Ш                 |                 |                   | >      |
|                                                                                                    |           |                                                                                                    |                   | D               | elete Install     | Cancel |
| Verify that the GSD was installed successfully.                                                                 | Installat | reneral station description files<br>tion result<br>ge<br>stallation was completed successfully    | у.                |                 |                   | ×      |
|                                                                                                    |           | Save log Install                                                                                   | additional file   | s               | Close             |        |

## 3.2. Removing a GSD file

Sometimes it is necessary to remove an older version of a GSD.

| Instruction                                                                                             | Image                                                                                                    |
|----------------------------------------------------------------------------------------------------|----------------------------------------------------------------------------------------------------|
| In the project view, from the Menu<br>select Options->Manage general<br>station description files (GSD) | Options       Tools       Window       Help         Y       Settings       Support packages         Support packages       Manage general station description files (GSD)         Start Automation License Manager         Image Global libraries       Image Global libraries |

| The pop-up window lists the GSD files<br>that are already installed. Select the<br>GSD that is being removed and press<br>the Delete button. TIA Portal will | Manage s<br>Installe<br>Source p<br>Content | general station description files<br>ed GSDs GSDs in the project<br>wath: Z:IVM_Sharelprojects\Custor<br>t of imported path | t<br>merExample        | \AdditionalFiles\   | GSD                         | ×            |
|----------------------------------------------------------------------------------------------------|---------------------------------------------|----------------------------------------------------------------------------------------------------|------------------------|---------------------|-----------------------------|--------------|
| indicate that the catalog is being updated.                                                                                                    | GSD>                                        | File<br>gsdml-v2.45-ivek corporation-ds4                                                                                    | Version<br>V2.45       | Language<br>English | Status<br>Already installed | Info<br>Flui |
| The pop-up window will now show the GSD as "Not yet installed".                                                                                              | Manage g<br>Installe<br>Source p            | jeneral station description files<br>ed GSDs GSDs in the projec<br>ath: [Z:!VM_Sharelprojects\Custor                        | III<br>t<br>nerExample | AdditionalFiles     | Delete Install              | Cancel X     |
|                                                                                                    | Content                                     | of imported path                                                                                                    |                        |                     |                             |              |
|                                                                                                    | GSDX                                        | File<br>gsdml-v2.45-ivek corporation-ds4                                                                                    | Version<br>V2.45       | Language<br>English | Status<br>Not yet installed | Info<br>Flui |
|                                                                                                    | <                                           |                                                                                                    | 1111                   | D                   | elete Install               | Cancel       |

# 3.3. Adding the DS4000 to a Project

After installing the GSD file of the DS4000 to TIA Portal, the DS4000 is available for addition to a project. The following instructions show how to add a DS4000.

| Instruction | Image |
|-------------|-------|
|             |       |

| In the Project view, click on Devices &                            | Project tree 🔲 🖣                                                                                                    |
|--------------------------------------------------------------------|----------------------------------------------------------------------------------------------------|
| networks.                                                          | Dovices Plant objects                                                                                                    |
|                                                                    | Devices                                                                                                    |
|                                                                    |                                                                                                    |
|                                                                    |                                                                                                    |
|                                                                    | ▼ Project1                                                                                                    |
|                                                                    | Add new device                                                                                                    |
|                                                                    | - Devices & networks                                                                                                    |
|                                                                    |                                                                                                    |
|                                                                    |                                                                                                    |
|                                                                    | ► Ungrouped devices                                                                                                    |
|                                                                    | Security settings                                                                                                    |
|                                                                    | Cross-device functions                                                                                                    |
|                                                                    | 🕨 📑 Common data                                                                                                    |
|                                                                    | Documentation settings                                                                                                    |
|                                                                    | Languages & resources                                                                                                    |
|                                                                    | Version control interface                                                                                                    |
|                                                                    | Online access                                                                                                    |
|                                                                    | Card Reader/USB memory                                                                                                    |
|                                                                    |                                                                                                    |
| Choose the Network view tab, and browse                            | Hardware catalog 🛛 🗊 🔟 🕨                                                                                                    |
| for the desired IVEK controller. E.g.,                             | Options                                                                                                    |
| Hardware catalog: Other field devices-                             |                                                                                                    |
|                                                                    |                                                                                                    |
| >PROFINET IO->General->IVEK                                        |                                                                                                    |
| PROFINET IO->General->IVEK<br>Corporation->DS4000->DS4000PM V2.4.  | ✓ Catalog                                                                                                    |
| Corporation->DS4000->DS4000PM V2.4.                                | ✓ Catalog <search> init init</search>                                                                                                    |
| Corporation->DS4000->DS4000PM V2.4.                                | ✓ Catalog <search>     M↓ M1       ✓ Filter     Profile:     <all></all></search>                                                                                                    |
| PROFINET IO->General->IVEK<br>Corporation->DS4000->DS4000PM V2.4.  | ✓ Catalog <search>       Image: Search &gt;       Image: Search &gt;   &lt;</search>                                                                                                    |
| Corporation->DS4000->DS4000PM V2.4.                                | ✓ Catalog <search>         Image: Search and the search and the search and the</search> |
| Corporation->DS4000->DS4000PM V2.4.                                | ✓ Catalog   Search> Filter Profile: <all> Image: Controllers HMI PC systems</all>                                                                                                    |
| Corporation->DS4000->DS4000PM V2.4.                                | ✓ Catalog  Search> Filter Profile: <all> Controllers Im Controllers Im PC systems Im Prives &amp; starters Im Drives &amp; starters</all>                                                                                                    |
| PROFINET IO->General->IVEK<br>Corporation->DS4000->DS4000PM V2.4.  | <ul> <li>✓ Catalog</li> <li><search></search></li> <li>✓ Filter Profile: <all></all></li> <li>✓ Controllers</li> <li>✓ Controllers</li> <li>✓ HMI</li> <li>✓ PC systems</li> <li>✓ Drives &amp; starters</li> <li>✓ Network components</li> <li>✓ Detecting &amp; Monitoring</li> </ul>                                                                                                    |
| PROFINET IO->General->IVEK<br>Corporation->DS4000->DS4000PM V2.4.  | <ul> <li>✓ Catalog</li> <li><search></search></li> <li>✓ Filter Profile: <all></all></li> <li>✓ Controllers</li> <li>✓ HMI</li> <li>✓ PC systems</li> <li>✓ Drives &amp; starters</li> <li>✓ Network components</li> <li>✓ Detecting &amp; Monitoring</li> <li>✓ Distributed I/O</li> </ul>                                                                                                    |
| PROFINET IO->General->IVEK<br>Corporation->DS4000->DS4000PM V2.4.  | <ul> <li>✓ Catalog</li> <li><search></search></li> <li>✓ Filter Profile: <all></all></li> <li>✓ Controllers</li> <li>✓ Controllers</li> <li>✓ HM</li> <li>✓ PC systems</li> <li>✓ Drives &amp; starters</li> <li>✓ Detecting &amp; Monitoring</li> <li>✓ Distributed I/O</li> <li>✓ Power supply and distribution</li> </ul>                                                                                                    |
| >PROFINET IO->General->IVEK<br>Corporation->DS4000->DS4000PM V2.4. | ✓ Catalog <search>         ✓ Filter       Profile:         ✓ Filter       Profile:         ✓ Controllers         ✓ Controllers         ✓ HMI         ✓ PC systems         ✓ Drives &amp; starters         ✓ Network components         ✓ Detecting &amp; Monitoring         ✓ Distributed I/O         ✓ Power supply and distribution         ✓ Field devices</search>                                                                                                    |
| >PROFINET IO->General->IVEK<br>Corporation->DS4000->DS4000PM V2.4. | ✓ Catalog <search>         ✓ Filter       Profile:         ✓ Filter       Profile:         ✓ Controllers         ✓ Controllers         ✓ HMI         ✓ PC systems         ✓ Drives &amp; starters         ✓ Network components         ✓ Detecting &amp; Monitoring         ✓ Distributed I/O         ✓ Power supply and distribution         ✓ Field devices         ✓ Other field devices</search>                                                                                                    |
| PROFINET IO->General->IVEK<br>Corporation->DS4000->DS4000PM V2.4.  | <ul> <li>✓ Catalog</li> <li>✓ Search&gt;</li> <li>✓ Filter Profile: <all></all></li> <li>✓ Controllers</li> <li>✓ Controllers</li> <li>✓ HMI</li> <li>✓ HMI</li> <li>✓ PC systems</li> <li>✓ Drives &amp; starters</li> <li>✓ Detecting &amp; Monitoring</li> <li>✓ Distributed I/O</li> <li>✓ Power supply and distribution</li> <li>✓ Field devices</li> <li>✓ Other field devices</li> <li>✓ Other field devices</li> <li>✓ Additional Ethernet devices</li> </ul>                                                                                                    |
| >PROFINET IO->General->IVEK<br>Corporation->DS4000->DS4000PM V2.4. | <ul> <li>✓ Catalog</li> <li>✓ Search&gt;</li> <li>✓ Filter Profile: <all></all></li> <li>✓ Controllers</li> <li>✓ Controllers</li> <li>✓ HMI</li> <li>✓ PC systems</li> <li>✓ Drives &amp; starters</li> <li>✓ Detecting &amp; Monitoring</li> <li>✓ Distributed I/O</li> <li>✓ Power supply and distribution</li> <li>✓ Field devices</li> <li>✓ Other field devices</li> <li>✓ Additional Ethernet devices</li> <li>✓ ROFINET IO</li> </ul>                                                                                                    |
| >PROFINET IO->General->IVEK<br>Corporation->DS4000->DS4000PM V2.4. | <ul> <li>✓ Catalog</li> <li><search></search></li> <li>✓ Filter Profile: <all></all></li> <li>✓ Controllers</li> <li>✓ Controllers</li> <li>✓ HMI</li> <li>✓ PC systems</li> <li>✓ Drives &amp; starters</li> <li>✓ Network components</li> <li>✓ Detecting &amp; Monitoring</li> <li>✓ Distributed I/O</li> <li>✓ Distributed I/O</li> <li>✓ Power supply and distribution</li> <li>✓ Field devices</li> <li>✓ Other field devices</li> <li>✓ Other field devices</li> <li>✓ ROFINET IO</li> <li>✓ Prives</li> </ul>                                                                                                    |
| >PROFINET IO->General->IVEK<br>Corporation->DS4000->DS4000PM V2.4. | <ul> <li>✓ Catalog</li> <li>✓ Search&gt;</li> <li>✓ Filter Profile: <all></all></li> <li>✓ Controllers</li> <li>✓ Controllers</li> <li>✓ HMI</li> <li>✓ PC systems</li> <li>✓ Drives &amp; starters</li> <li>✓ Detecting &amp; Monitoring</li> <li>✓ Distributed I/O</li> <li>✓ Power supply and distribution</li> <li>✓ Field devices</li> <li>✓ Other field devices</li> <li>✓ Other field devices</li> <li>✓ PROFINET IO</li> <li>✓ Proves</li> <li>✓ Encoders</li> </ul>                                                                                                    |
| >PROFINET IO->General->IVEK<br>Corporation->DS4000->DS4000PM V2.4. | <ul> <li>✓ Catalog</li> <li><search></search></li> <li>✓ Filter Profile: <all></all></li> <li>✓ Controllers</li> <li>✓ Controllers</li> <li>✓ HM</li> <li>✓ PC systems</li> <li>✓ Drives &amp; starters</li> <li>✓ Detecting &amp; Monitoring</li> <li>✓ Distributed I/O</li> <li>✓ Power supply and distribution</li> <li>✓ Field devices</li> <li>✓ Other field devices</li> <li>✓ Other field devices</li> <li>✓ PROFINETIO</li> <li>✓ PROFINETIO</li> <li>✓ Drives</li> <li>✓ Encoders</li> <li>✓ Gateway</li> </ul>                                                                                                    |
| >PROFINET IO->General->IVEK<br>Corporation->DS4000->DS4000PM V2.4. | <ul> <li>✓ Catalog</li> <li>✓ Search&gt;</li> <li>✓ Filter Profile: <all></all></li> <li>✓ Controllers</li> <li>✓ Controllers</li> <li>✓ HMI</li> <li>✓ PC systems</li> <li>✓ Drives &amp; starters</li> <li>✓ Drives &amp; starters</li> <li>✓ Detecting &amp; Monitoring</li> <li>✓ Distributed I/O</li> <li>✓ Power supply and distribution</li> <li>✓ Field devices</li> <li>✓ Other field devices</li> <li>✓ Other field devices</li> <li>✓ PROFINET IO</li> <li>✓ PROFINET IO</li> <li>✓ Encoders</li> <li>✓ General</li> <li>✓ WEK Comporation</li> </ul>                                                                                                    |
| >PROFINETIO->General->IVEK<br>Corporation->DS4000->DS4000PM V2.4.  | <ul> <li>✓ Catalog</li> <li><search></search></li> <li>✓ Filter Profile: <all></all></li> <li>✓ Controllers</li> <li>✓ Controllers</li> <li>✓ Drives &amp; starters</li> <li>✓ Detecting &amp; Monitoring</li> <li>✓ Distributed I/O</li> <li>✓ Distributed I/O</li> <li>✓ Distributed I/O</li> <li>✓ Power supply and distribution</li> <li>✓ Power supply and distribution</li> <li>✓ ProoFineTrio</li> <li>✓ Motional Ethernet devices</li> <li>✓ ProoFineTrio</li> <li>✓ Controllers</li> <li>✓ Gateway</li> <li>✓ General</li> <li>✓ VEK Corporation</li> <li>✓ VEK Corporation</li> </ul>                                                                                                    |
| >PROFINETIO->General->IVEK<br>Corporation->DS4000->DS4000PM V2.4.  | <ul> <li>✓ Catalog</li> <li>✓ Search&gt;</li> <li>✓ Filter Profile: <all></all></li> <li>✓ Controllers</li> <li>✓ HMI</li> <li>✓ PC systems</li> <li>✓ Drives &amp; starters</li> <li>✓ Detecting &amp; Monitoring</li> <li>✓ Detecting &amp; Monitoring</li> <li>✓ Distributed I/O</li> <li>✓ Power supply and distribution</li> <li>✓ Field devices</li> <li>✓ Other field devices</li> <li>✓ Other field devices</li> <li>✓ PROFINET IO</li> <li>✓ Proves</li> <li>✓ Encoders</li> <li>✓ General</li> <li>✓ ✓ IVEK Corporation</li> <li>✓ ✓ DS4000</li> <li>✓ ✓ Head module</li> </ul>                                                                                                    |
| >PROFINETIO->General->IVEK<br>Corporation->DS4000->DS4000PM V2.4.  | <ul> <li>✓ Catalog</li> <li>Search&gt;</li> <li>✓ Filter Profile: <all></all></li> <li>✓ Controllers</li> <li>← HM</li> <li>← C systems</li> <li>← Drives &amp; starters</li> <li>← Detecting &amp; Monitoring</li> <li>← Detecting &amp; Monitoring</li> <li>← Detecting &amp; Monitoring</li> <li>← Distributed I/O</li> <li>← Power supply and distribution</li> <li>← Field devices</li> <li>← Other field devices</li> <li>← Other field devices</li> <li>← PROFINET IO</li> <li>← Drives</li> <li>← Encoders</li> <li>← General</li> <li>← ↓ IVEK Corporation</li> <li>← ↓ DS4000</li> <li>← ↓ Head module</li> <li>▲ DS4000BT V2.4</li> </ul>                                                                                                    |
| >PROFINETIO->General->IVEK<br>Corporation->DS4000->DS4000PM V2.4.  | ✓ Catalog        ✓ Search>       ✓ Filter     Profile:       ✓ Filter     Profile:       ✓ Image: Controllers       ✓ Image: Controllers       ✓ Image: Controlers       ✓ Image: Controllers   <                                                                                                    |

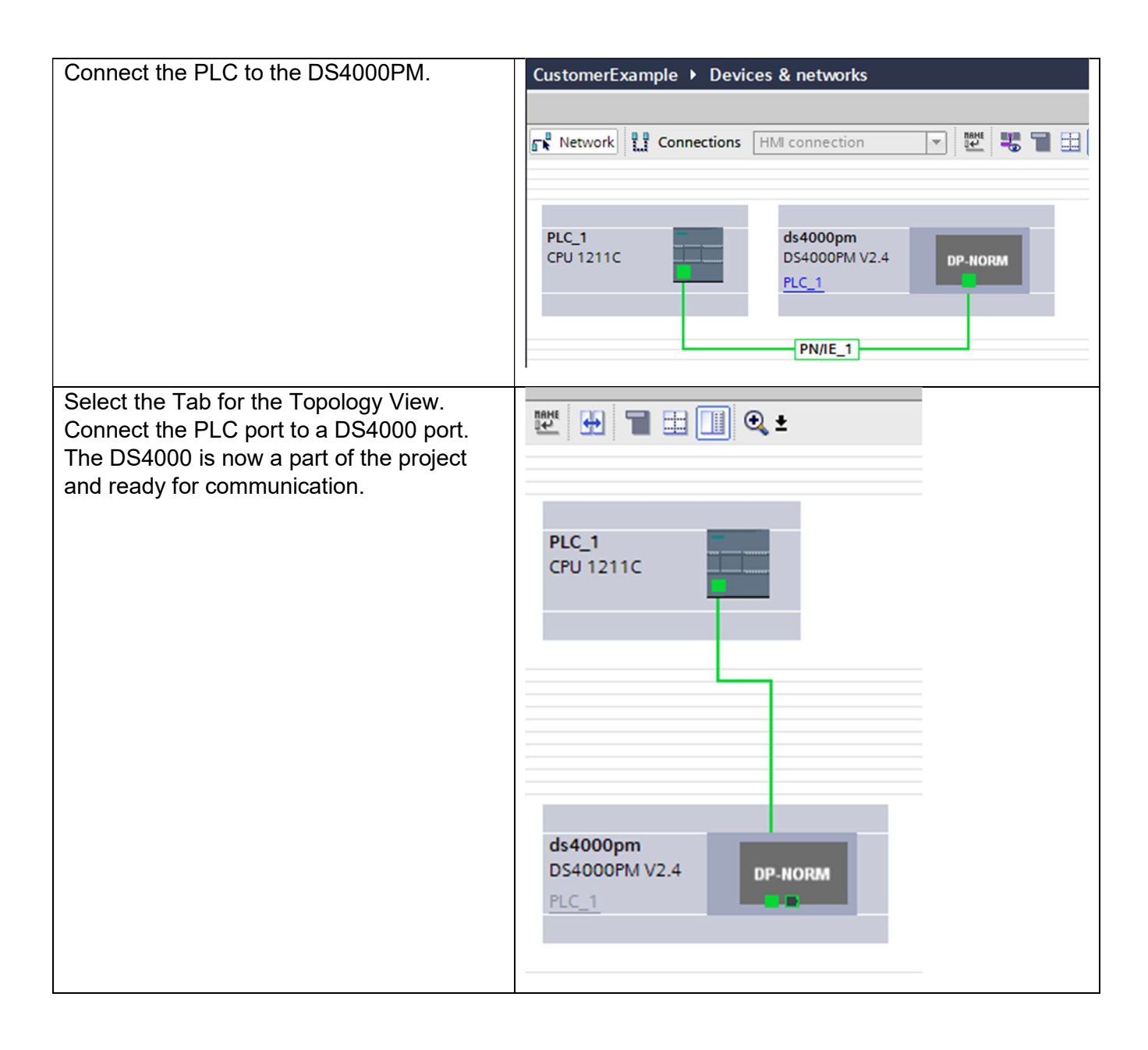

#### 3.4. Using Cyclical I/O Controller Tags

After the DS4000 is installed in the project, there are several modules available to exchange cyclic I/O data between the DS4000 and PLC. The modules are automatically fixed in specific slots. Each module represents a Parameter that is available for cyclic exchange. These Parameters are useful for real-time control of the pump operations. There are modules/parameters in both the Input and Output directions. Detailed information about each of the parameters contained in the module mapping is available in the DS4000 product manual.

Not all parameters are available as modules, only the subset necessary for real-time control of the pumping operations.

To use these parameters in the PLC, each module needs to be mapped to either I addresses or Q addresses. TIA Portal automatically fills in the I addresses and Q addresses when the DS4000 is inserted into the project.

Setup of Digispense  $\ensuremath{\mathbb{R}}$  4000 with PLCs and Gateways IVEK Corporation

If the I addresses and Q addresses are chosen to traverse the modules in order, it is possible to overlay tags to better identify each parameter. An example of this is shown in Figure 7, Figure 8, and Figure 9.

| <ul> <li>ds4000bt1</li> <li>Interface</li> </ul> | 0 |      |        |        |              |
|--------------------------------------------------|---|------|--------|--------|--------------|
| Interface                                        |   | 0    |        |        | DS4000BTV2.3 |
|                                                  | 0 | 0 X1 |        |        | ds4000bt     |
| P10_1                                            | 0 | 1    |        | 100103 | P10          |
| P11_1                                            | 0 | 2    |        | 104107 | P11          |
| P18_1                                            | 0 | 3    |        | 108    | P18          |
| P143_1                                           | 0 | 4    |        | 109    | P143         |
| P144_1                                           | 0 | 5    |        | 110111 | P144         |
| P52_1                                            | 0 | 6    |        | 112115 | P52          |
| P76_1                                            | 0 | 7    |        | 116119 | P76          |
| P12_1                                            | 0 | 8    | 100103 |        | P12          |
| P13_1                                            | 0 | 9    | 104107 |        | P13          |
| P14_1                                            | 0 | 10   | 108    |        | P14          |
| P139_1                                           | 0 | 11   | 109    |        | P139         |
| P140_1                                           | 0 | 12   | 110111 |        | P140         |
| P17_1                                            | 0 | 13   | 112    |        | P17          |
| P141_1                                           | 0 | 14   | 113    |        | P141         |
| P142_1                                           | 0 | 15   | 114115 |        | P142         |
| P15_1                                            | 0 | 16   | 116119 |        | P15          |
| P16_1                                            | 0 | 17   | 120123 |        | P16          |
| P91_1                                            | 0 | 18   | 124127 |        | P91          |

Figure 7, I and Q addresses in order

| Cus | tome | erExample + PLC_1 [CPU 12 | 11C DC/DC/DC] >  | PLC tags > DS | 4000 [ | 2]       |                                                                                                    |          |         |
|-----|------|---------------------------|------------------|---------------|--------|----------|----------------------------------------------------------------------------------------------------|----------|---------|
|     |      |                           |                  |               |        |          |                                                                                                    |          |         |
| 100 | - Be |                           |                  |               |        |          |                                                                                                    |          |         |
| 11  | DS40 | 00                        |                  |               |        |          |                                                                                                    |          |         |
|     |      | Name                      | Data type        | Address       | Retain | Acces    | Writa                                                                                                    | Visibl   | Comment |
| 1   | -00  | DS4000_PD_In              | *DS4000_PD       | %1100.0 💌     |        |          |                                                                                                    |          |         |
| 2   | -00  | statusFlags               | Status_T         | %1100.0       |        | 1        |                                                                                                    | 1        |         |
| 3   |      | statusFlagsExt            | StatusFlagsExt_T | %1104.0       |        | 1        | <b>~</b>                                                                                                    | <b>V</b> |         |
| 4   | -    | statusState               | USInt            | %IB108        |        | 1        | <b>V</b>                                                                                                    | <b>v</b> |         |
| 5   | -    | reserved139               | USInt            | %IB109        |        | <b>V</b> | <b>v</b>                                                                                                    | <b>V</b> |         |
| 6   | -    | reserved140               | UInt             | %IW110        |        | 1        | <ul> <li>Image: A start of the start of the start of</li></ul> | <b>V</b> |         |
| 7   |      | currentRecipe             | USInt            | %IB112        |        | 1        | <b>v</b>                                                                                                    |          |         |
| 8   |      | reserved141               | USInt            | %IB113        |        | 1        | <b>v</b>                                                                                                    | <b>v</b> |         |
| 9   | -    | reserved142               | UInt             | %IW114        |        | <b>V</b> |                                                                                                    | <b>v</b> |         |
| 10  | -    | codeFault                 | UDInt            | %ID116        |        | 1        | 8                                                                                                    | 1        |         |
| 11  |      | codeAlert                 | UDInt            | %ID120        |        | 1        | <b>v</b>                                                                                                    | <b>V</b> |         |
| 12  | -    | volumeLastProduction      | UDInt            | %ID124        |        | 1        | <b>V</b>                                                                                                    | <b>V</b> |         |
| 13  | -    | rateActual                | UDInt            | %ID128        |        | <b>V</b> | <b>v</b>                                                                                                    | <b>V</b> |         |
| 14  | -    | DS4000_PD_Out             | "DS4000_PD_O     | %Q100.0       |        |          |                                                                                                    |          |         |
| 15  |      | <add new=""></add>        |                  |               |        | 1        |                                                                                                    | 2        |         |

#### Figure 8, Tags for Input Parameters

| Cus | tom | erE | xa | ample > PLC_1 [CPU | 1211C DC/DC/DC] • | PLC tags | DS   | 4000 [ | 2]           |                                                                                                    |          |         |
|-----|-----|-----|----|--------------------|-------------------|----------|------|--------|--------------|----------------------------------------------------------------------------------------------------|----------|---------|
|     |     |     |    |                    |                   |          |      |        |              |                                                                                                    |          |         |
| 100 | 1¢  |     |    | + 🕆 🖬 7            |                   |          |      |        |              |                                                                                                    |          |         |
| [   | 540 | 000 | )  |                    |                   |          |      |        |              |                                                                                                    |          |         |
| ļ   |     | Na  | me | e                  | Data type         | Address  |      | Retain | Acces        | Writa                                                                                                    | Visibl   | Comment |
| 1   | -00 | •   | D  | S4000_PD_In        | *DS4000_PD        | %1100.0  |      |        |              |                                                                                                    | <b>S</b> |         |
| 2   | -00 | •   | D  | S4000_PD_Out       | "DS4000_PD_O      | %Q100.0  | - U. |        |              |                                                                                                    |          |         |
| з   |     |     | •  | commands           | Commands_T        | %Q100.0  |      |        | $\checkmark$ | $\checkmark$                                                                                                    | ~        |         |
| 4   |     |     | +  | commandsExt        | CommandsExt_T     | %Q104.0  |      |        | 2            | 1                                                                                                    | 8        |         |
| 5   |     |     |    | getRecipe          | USInt             | %QB108   |      |        | <b>v</b>     | <ul> <li>Image: A start of the start of the start of</li></ul> | 4        |         |
| 6   |     |     |    | reserved143        | USInt             | %QB109   |      |        | <b>v</b>     | 1                                                                                                    | 2        |         |
| 7   |     |     |    | reserved144        | UInt              | %QW110   |      |        | 1            | $\checkmark$                                                                                                    | 1        |         |
| 8   |     |     |    | volumeDispense     | UDInt             | %QD112   |      |        | $\checkmark$ | <b>V</b>                                                                                                    | 8        |         |
| 9   |     |     |    | rateOrSetpoint     | UDInt             | %QD116   |      |        | <b>V</b>     | $\checkmark$                                                                                                    | 1        |         |
| 10  |     |     | 4  | Add new>           |                   |          |      |        | <b>V</b>     | 2                                                                                                    | 2        |         |

Figure 9, Tags for Output Parameters

Once there are tags overlayed with the I addresses and Q addresses, the data still requires some transformation due to endianness of bit arrays. In particular, statusFlags, statusFlagsExt, commands, and commandsExt require byte swapping so that the bit locations will match the locations in the DS4000 product manual. Examples of how to swap these parameters are shown in Figure 10 and Figure 11.

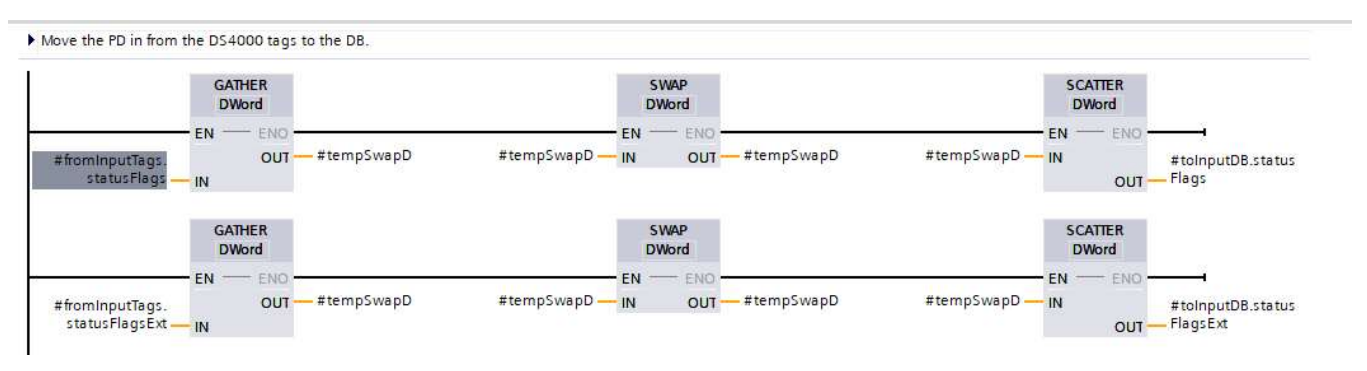

Figure 10, Swapping Status Bits

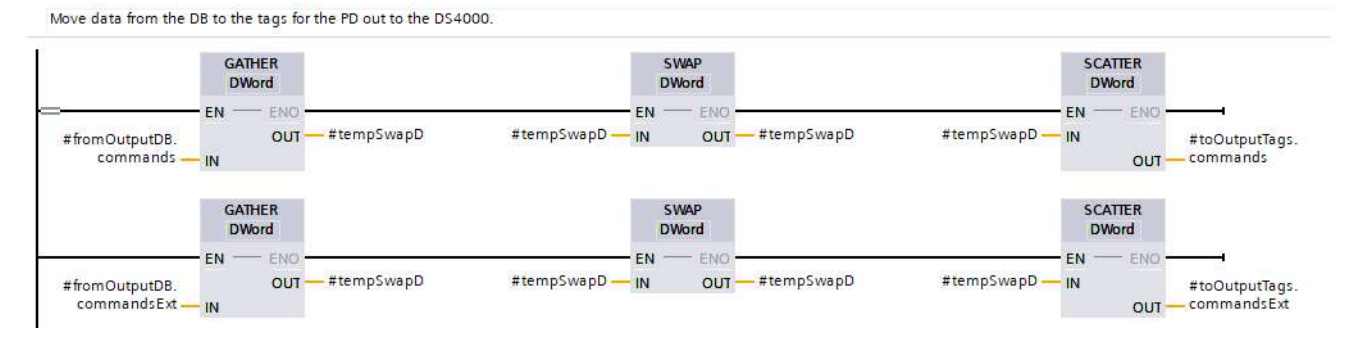

### Figure 11, Swapping Command Bits

Setup of Digispense  $\ensuremath{\mathbb{B}}$  4000 with PLCs and Gateways IVEK Corporation

AN-101 REV B Page 24 of 44 These examples may be part of a Function Block that executes before any of the data is used by the PLC program. Figure 12 and Figure 13 show examples of function blocks performing these functions.

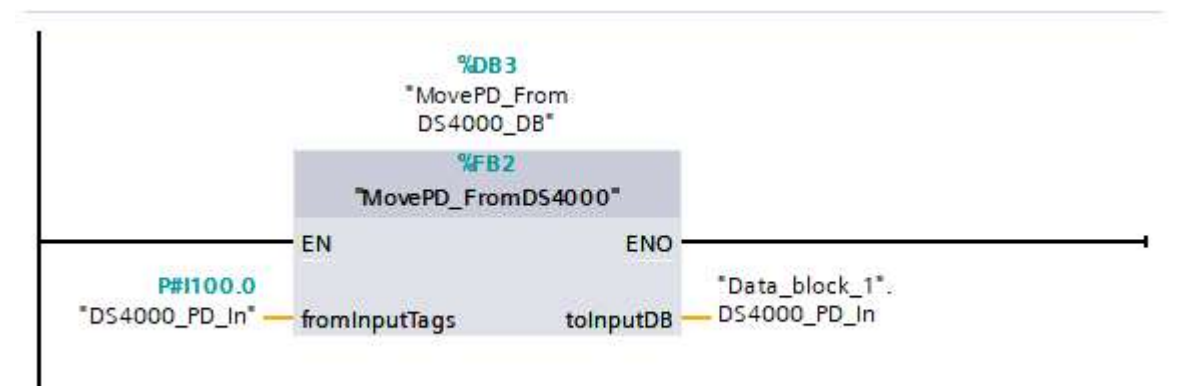

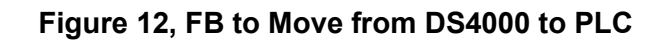

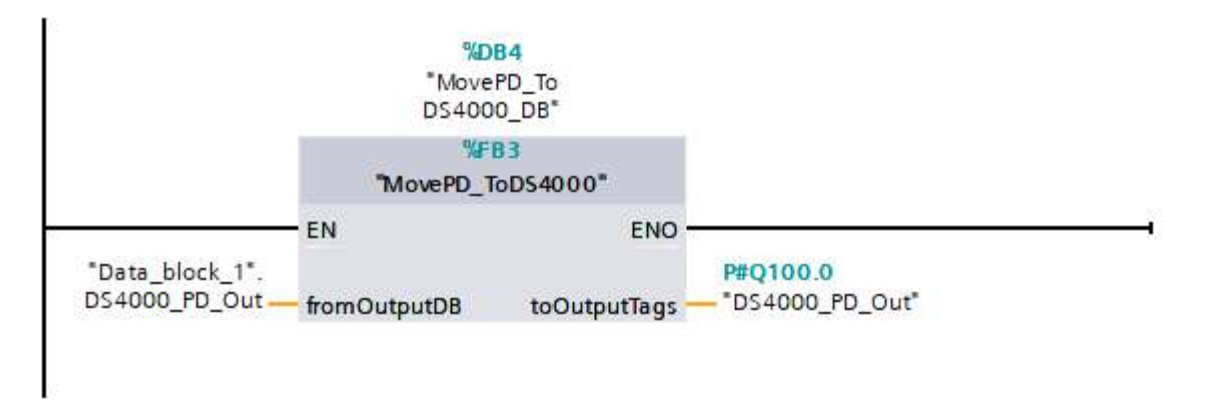

Figure 13, FB to Move from PLC to DS4000

#### 3.5. Modifying DS4000 Parameters

Though some of the DS4000 parameters are available via cyclic I/O data, all of the parameters are available using Read Data Record and Write Data Record services (acyclic). These services are available using the RDREC and WRREC function blocks.

The RDREC function block contains the following inputs:

- $\underline{EN}$  the enable bit for the function block.
- <u>REQ</u> a trigger to request the read of the data record.
- <u>ID</u> the address of the head module in the DS4000 (e.g., ds4000pm1~Head). This is a System constant automatically generated by TIA Portal and visible in the Device view ->System Constants tab, for the DS4000.
- <u>INDEX</u> this is the Parameter ID of the desired parameter to read. The DS4000 product manual lists every available parameter including its ID. (For example, the Dispense Volume parameter ID is 52).
- <u>MLEN</u> this is the length of the desired parameter to read. The DS4000 product manual lists every available parameter including its data type, and a length for each data type. (For example, the Dispense Volume type is VOL, which is equivalent to a DINT, which is 4 bytes).
- <u>RECORD</u> this is a location to place the parameter upon a successful read.

The WRREC function block contains the following inputs:

- <u>EN</u> the enable bit for the function block.
- <u>REQ</u> a trigger to request the write of the data record.
- <u>ID</u> the address of the head module in the DS4000 (e.g., ds4000pm1~Head). This is a System constant automatically generated by TIA Portal and visible in the Device view ->System Constants tab, for the DS4000.
- <u>INDEX</u> this is the Parameter ID of the desired parameter to write. The DS4000 product manual lists every available parameter including its ID. (For example, the Dispense Volume parameter ID is 52).
- <u>MLEN</u> this is the length of the desired parameter to write. The DS4000 product manual lists every available parameter including its data type, and a length for each data type. (For example, the Dispense Volume type is VOL, which is equivalent to a DINT, which is 4 bytes).
- <u>RECORD</u> this is a location to place the parameter upon a successful read.

#### 3.6. Starting with an example project

An example project, using Ladder Logic, is located on the on the IVEK website (<u>https://www.ivek.com/manuals.html</u>).

| M Siemens - Z:\VM_Share\projects\CustomerExample\CustomerExample           |                                                                                                    | _ # X                                     |
|----------------------------------------------------------------------------|----------------------------------------------------------------------------------------------------|-------------------------------------------|
| Project Edit View Insert Online Options Tools Window Help                  |                                                                                                    | Totally Integrated Automation             |
| 📑 🔁 🔂 Save project 🚊 🐰 🕮 🖹 🗙 崎 🏝 🖓 2 (24 2) 🔂 🛄 📓 🖓                        | , 💋 Goonline 🖉 Gooffline 🛔 🖪 🖪 🗶 😑 💷 🔣 🔣 🤜earch in project                                              | PORTAL                                    |
| Project tree II 4 CustomerExample > PLC_1 [CPU 121                         | IC DC/DC/DC]  Program blocks  Main [OB1]                                                                | _ # = × 🚺                                 |
| Devices 4 +                                                                |                                                                                                    | -0                                        |
|                                                                            | ・ 2 * 2 * 三部 他に相知知道にし、「自己」をでし、                                                                          |                                           |
| Main                                                                       |                                                                                                    |                                           |
| Add new device A Name Da                                                   | ita type Default value Comment                                                                          |                                           |
| 🛔 Devices & networ 👘 1 📲 🔻 Input                                           |                                                                                                    |                                           |
| PLC_1 [CPU 121 2 🚭 🔹 Initial_Call Bo                                       | Jol Initial call of this OB                                                                             |                                           |
| B Device config 3 C • Remanence Bo                                         | ol –True, if remanent data are available                                                                | × 1                                       |
| S Online & diag ▼ Reprogram blocks → + + + + + + + + + + + + + + + + + + + |                                                                                                    | est                                       |
| Add new                                                                    |                                                                                                    |                                           |
| - Main [OB1]                                                               |                                                                                                    | · ·                                       |
| MovePD_F =                                                                 | "Data_block_1".                                                                                         | E.                                        |
| MovePD_T "Data block 1".                                                   | commands.                                                                                               | - Tas                                     |
| ReadPara inactiveEstop                                                     | enableMotion                                                                                            | = 5                                       |
| MovePD F                                                                   | ( )(                                                                                                    |                                           |
| MovePD_T                                                                   |                                                                                                    |                                           |
| System bl                                                                  | "Deta_block_1".                                                                                         | Libra Libra                               |
| Technology c     "Data_block_1". "Data_block_1".     Data_block_1".        | "Data_block_11", "Data_block_11", D54000_PD_In, "Data_block_11", "Data_block_11", "Data_block_11",      | arie                                      |
| statusFlags. statusFlags.                                                  | statusflags. statusflags. required statusflags.ready statusflags.ready statusflags.busy "Data_block_1". | in                                        |
| Show all t                                                                 | faulted requiredLoad Reterence Idle Production AnyOperation outputDummy                                 | 5                                         |
| Add new t                                                                  |                                                                                                    | 1 A                                       |
| 🍇 Default ta                                                               |                                                                                                    |                                           |
| 3 DS4000 [2]                                                               | "Deta_block_1".                                                                                         | 25                                        |
| PLC data types     Data block 1*                                           | DS4000_PD_Out.<br>commands.start                                                                        |                                           |
| StartPump                                                                  | Reference                                                                                               |                                           |
| Reference                                                                  | operation                                                                                               |                                           |
| Gore UA com                                                                |                                                                                                    | ×                                         |
| Device proxy                                                               |                                                                                                    | 100%                                      |
| Program info Main [OB1]                                                    |                                                                                                    | 💁 Properties 🚺 Info 🚺 💆 Diagnostics 👘 👘 🗸 |
| General Texts                                                              |                                                                                                    |                                           |
| Distributed I/O General                                                    |                                                                                                    | ^                                         |
| Gen                                                                        | 361                                                                                                    |                                           |
| <ul> <li>Big Security settings</li> <li>Time stamps</li> </ul>             |                                                                                                    |                                           |
| Compilation                                                                | Name: Main                                                                                              |                                           |
| Details view     Attributes                                                | Namespace:                                                                                              |                                           |
|                                                                            | Constant name: OB_Main                                                                                  |                                           |
|                                                                            | Туре: ОВ                                                                                                |                                           |
| Name                                                                       | Event class: Program cycle                                                                              |                                           |
|                                                                            | Language: LAD                                                                                           |                                           |
|                                                                            | Number: 1                                                                                               |                                           |
| < II >                                                                     | () Manual                                                                                               | v                                         |
| 🖌 Portal view 🔚 Overview 📲 2 PLC tags 🔒 🍯 3 Data                           | bloc 🔒 ds4000bt1 🛛 🖶 4 Code block 🔒                                                                     | Project CustomerExample opened.           |

#### Figure 14, Example Ladder Logic Program

#### 3.7. Accessing DS4000 EtherNet/IP version using TIA Portal

While PROFINET is the recommended fieldbus for use with Siemens' PLCs, it is possible to communicate between a Siemens' PLC and an DS4000 EtherNet/IP version. TIA Portal offers a "LCCF\_EnetScanner" function block that may be used for this purpose. Please refer to the Siemens' document, "EtherNet/IP Scanner for SIMATIC".

# 4. ACCESSING THE DS4000 USING BECKHOFF TWINCAT 3

TwinCAT® 3 is a development environment for Beckhoff PLCs. Accessing the DS4000 requires placing an ESI file into the appropriate directory so that TwinCAT may access it. The ESI file provides information for TwinCAT to access the CANopen Dictionary upon addition of a DS4000 to a project.

The following instructions describe how to install the DS4000 in a TwinCAT 3 project and how to read and modify parameters via the CoE – Online data, the FB\_EcCoESdoRead() and FB\_EcCoESdoWrite() function blocks, and the Cyclical I/O Controller Tags. These instructions were generated using and IVEK Digispense 4000, TwinCAT 3 and a PC.

## 4.1. Adding the ESI File

The ESI file (e.g., lvek\_DS4000\_v2\_4.xml) for the DS4000 must be imported into TwinCAT 3. The ESI file is located on the IVEK website (<u>https://ivek.com/manuals.html</u>).

| Firmware Version | ESI File             |
|------------------|----------------------|
| 560010-0101      | Not supported        |
| 560010-0102      | Not supported        |
| 560010-0201      | Not supported        |
| 560010-0202      | Not supported        |
| 560010-0203      | IVEK_DS4000_v2_3.xml |
| 560010-0204      | IVEK_DS4000_v2_4.xml |

Note: if the DS4000 is in Bootloader mode, the DS4000 appears as a different device. Also, it is not verified as an EtherCAT device in this mode, so removal from an existing EtherCAT network is recommended. The ESI file, IVEK\_DS4000\_v2\_4.xml, contains the information necessary to connect a PLC to the DS4000 in bootloader mode. This is necessary in order to order to access web pages and perform FTP transfers (EtherCAT over Ethernet (EoE) must be enabled).

| Instruction                                                                                                    | Image                                                                                                    |
|----------------------------------------------------------------------------------------------------|----------------------------------------------------------------------------------------------------|
| Add the IVEK ESI (e.g.,<br>IVEK_DS4000_v2_4.xml) to the<br>TwinCAT directory (e.g.,<br>"c:\TwinCAT\3.1\Config\lo\EtherCAT") | EtherCAT       ×       +       -       ×         ←       ↑       C       >       ···· 3.1       > Config       > to       > EtherCAT       >         O New ~       Ko       C       C       >       ···· 3.1       > Config       > to       > EtherCAT       >       Search EtherCAT         O New ~       Ko       C       C       C       Image: Config       > to       > EtherCAT       >       Search EtherCAT         Image: Concurrents       Image: Concurrents |

| TwinCAT reads the ESI upon opening<br>a new System Manager window.<br>If a System Manager window is<br>already open, the ESI read may be<br>initiated by the user. From the Menu,<br>select TwinCAT->EtherCAT Devices-<br>>Reload Device Descriptions. | 4 |   | INCAT TwinSAFE PLC Team Scope Too<br>Windows<br>Activate Configuration<br>Restart TwinCAT System<br>Restart TwinCAT Config Mode)<br>Reload Devices<br>Scan<br>Toggle Free Run State<br>Show Sub Items<br>Hide Disabled Items<br>Software Protection<br>Access Bus Coupler/IP Link Register<br>Update Firmware/EEPROM<br>Show Realtime Ethernet Compatible Devices<br>File Handling<br>Selected Item<br>EtherCAT Devices | ols V | Indow Help                                                                                   |
|----------------------------------------------------------------------------------------------------|---|---|----------------------------------------------------------------------------------------------------|-------|----------------------------------------------------------------------------------------------|
|                                                                                                    |   | Ŕ | TcProjectCompare<br>Multiuser Explorer<br>Target Browser<br>AutomationML<br>Bode Plot<br>Filter Designer<br>About TwinCAT                                                                                                    |       | Reload Device Descriptions<br>Manage User Defined Blacklist<br>Manage User Defined Blacklist |

# 4.2. Removing an ESI file

When removing an ESI file, simply remove it from the TwinCAT directory.

| Instruction                                                                                                    | Image                                                                                                    |
|----------------------------------------------------------------------------------------------------|----------------------------------------------------------------------------------------------------|
| Delete the IVEK ESI (e.g.,<br>IVEK_DS4000_v2_3.xml) from the<br>TwinCAT directory<br>(c:\TwinCAT\3.1\Config\Io\EtherCAT) | EtherCAT       ×       +       -       -       ×         ←       →       C       →       ·::       3.1       >       Config       >       Io       >       EtherCAT       >       Search EtherCAT         •       New ×       &       O       O       O       O       Io       >       EtherCAT       >       Search EtherCAT         •       New ×       &       O       O       O       Io       Search EtherCAT       >       Details         •       Documents *       •       Name       Sechoff EtherCAT Search       D/14/2024 1211 AM       XML File       5/2 KB         •       Beckhoff EtherCAT Terminals       9/14/2024 1211 AM       XML File       7/4 KB       5/4 KB         •       Beckhoff FEDXX       9/14/2024 1211 AM       XML File       2/4 KB         •       Beckhoff FEDXX       9/14/2024 1211 AM       XML File       2/4 KB         •       Beckhoff FEDXX       9/14/2024 1211 AM       XML File       2/4 KB         •       Beckhoff FM2xxx       9/14/2024 1211 AM       XML File       2/4 KB         •       Beckhoff FM2xxx       9/14/2024 1211 AM       XML File       2/4 KB         • |

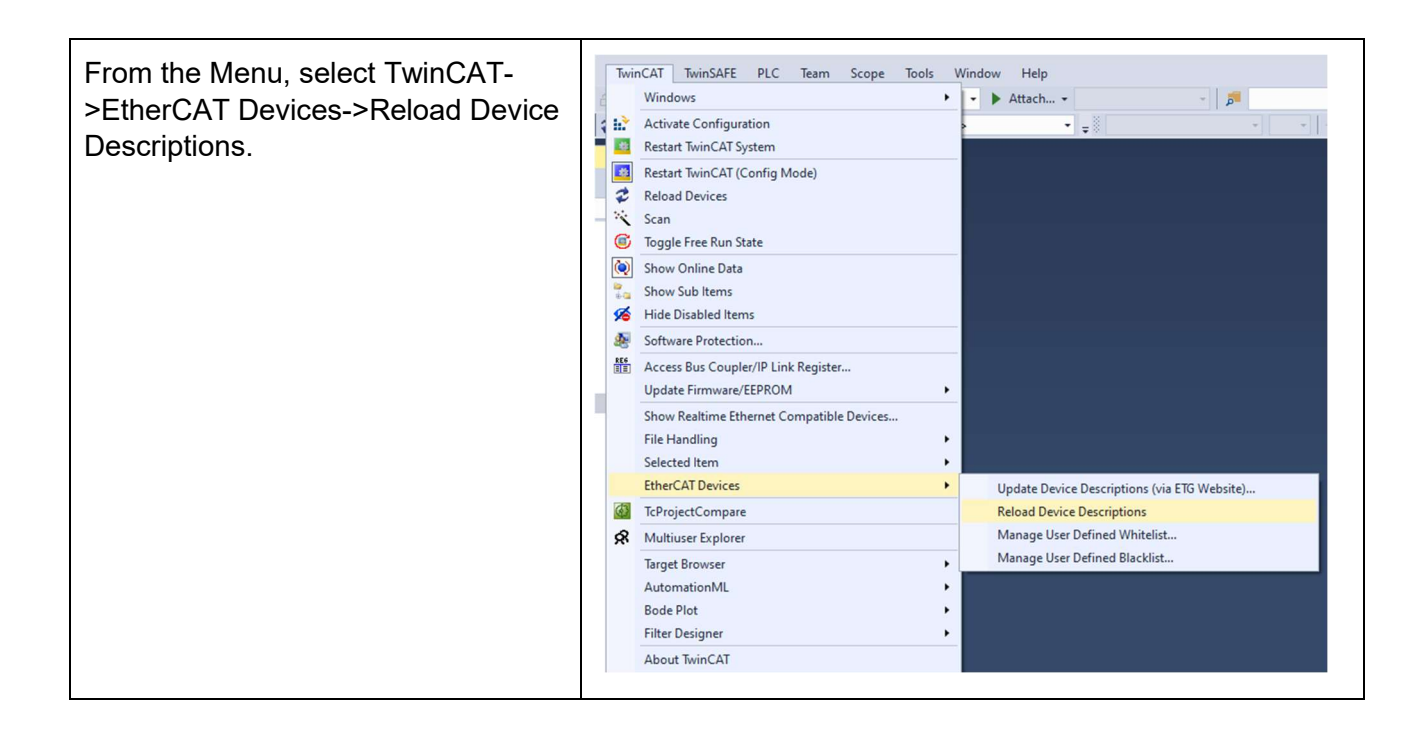

#### 4.3. Adding the DS4000 to a Project

After installing the ESI file of the DS4000 to TwinCAT 3, the DS4000 is available for addition to a project. The following instructions show how to add a DS4000. Note that there is an alternative way to add a DS4000 by scanning the network for devices; those instructions are not provided.

| Instruction                                                                                                    | Image             |                                                                                                    |                              |
|----------------------------------------------------------------------------------------------------|-------------------|----------------------------------------------------------------------------------------------------|------------------------------|
| Add a new I/O Device to the<br>project by selecting I/O-<br>>Devices and opening the<br>context menu. Select Add New<br>Item. | Solution Explorer | Add New Item<br>Add Existing Item<br>Rename<br>Add New Folder<br>Export EAP Config File<br>Scan<br>Paste<br>Paste<br>Paste with Links | Ins<br>Shift+Alt+A<br>Ctrl+V |

| The project needs an EtherCAT<br>Master to communicate with the<br>DS4000 Slave.<br>Select an EtherCAT Master,<br>provide a name for the device,<br>and press the Ok button. | Insert Device       X         Type:       Image: EtherCAT Master         Image: EtherCAT Slave       Image: Cancel         Image: EtherCAT Automation Protocol (Network Variables)       Image: Cancel         Image: EtherCAT Automation Protocol (Network Variables)       Image: Cancel         Image: EtherCAT Automation Protocol (Network Variables)       Image: Cancel         Image: EtherCAT Simulation       Image: Cancel         Image: EtherCAT Simulation       Image: Cancel         Image: EtherCAT Open Mode Adapter       Image: Cancel         Image: EtherCAT Open Mode Adapter       Image: Cancel         Image: EtherCAT Open Mode Adapter       Image: Cancel         Image: EtherCAT Open Mode Adapter       Image: Cancel         Image: EtherCAT Open Mode Adapter       Image: Cancel         Image: CANopen       Image: Cancel         Image: EtherCAT Cance       Image: Cancel         Image: EtherCAT Image: Cancel       Image: Cancel         Image: EtherCAT Cancel       Image: Cancel         Image: CANopen       Image: Cancel         Image: CANopen       Image: Cancel         Image: CANopen       Image: Cancel         Image: CANopen       Image: Cancel         Image: CANopen       Image: Cancel         Image: CANopen       Ima |  |
|----------------------------------------------------------------------------------------------------|----------------------------------------------------------------------------------------------------|--|
| Select the Network interface<br>that is connected to the<br>DS4000 and press the Ok<br>button.                                                                               | Device Found At       X         [none]       Bluetooth Network Connection (Bluetooth Device (Personal Area Network         Ethermet Inite(IR) Ethernet Connection (14) (219-LM)       OK         Wi-Fi (Intel(R) Wi-Fi 6E AX210 160MHz)       Cancel         Ethermet 2 (Sophors SSL VPN Adapter)       OLcal Area Connection* 1 (Microsoft Wi-Fi Direct Virtual Adapter)         Ethermet 3 (Realtek USB GbE Family Controller)       OLcal Area Connection* 2 (Microsoft Wi-Fi Direct Virtual Adapter #2)         Help       Help                                                                                                    |  |

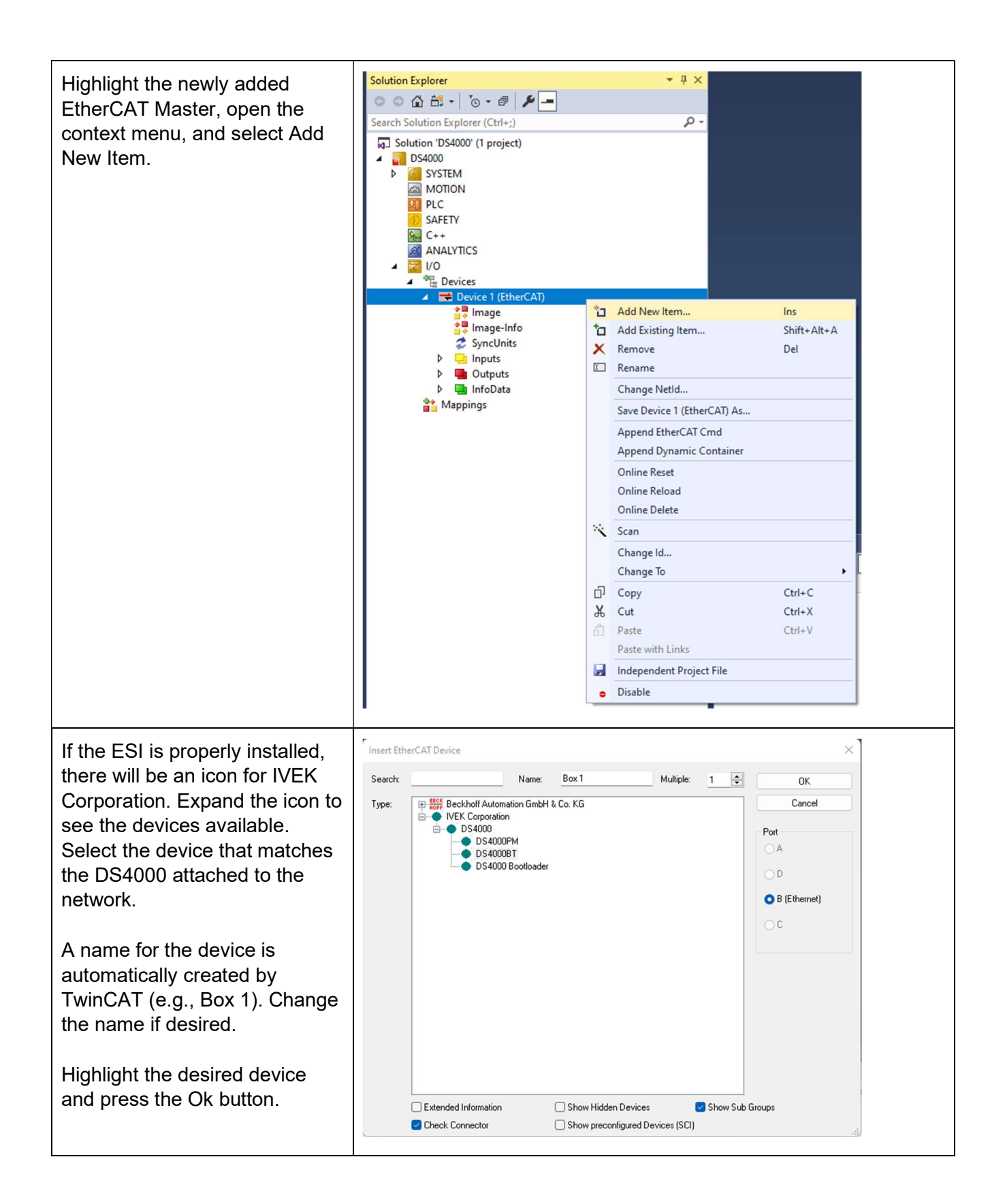

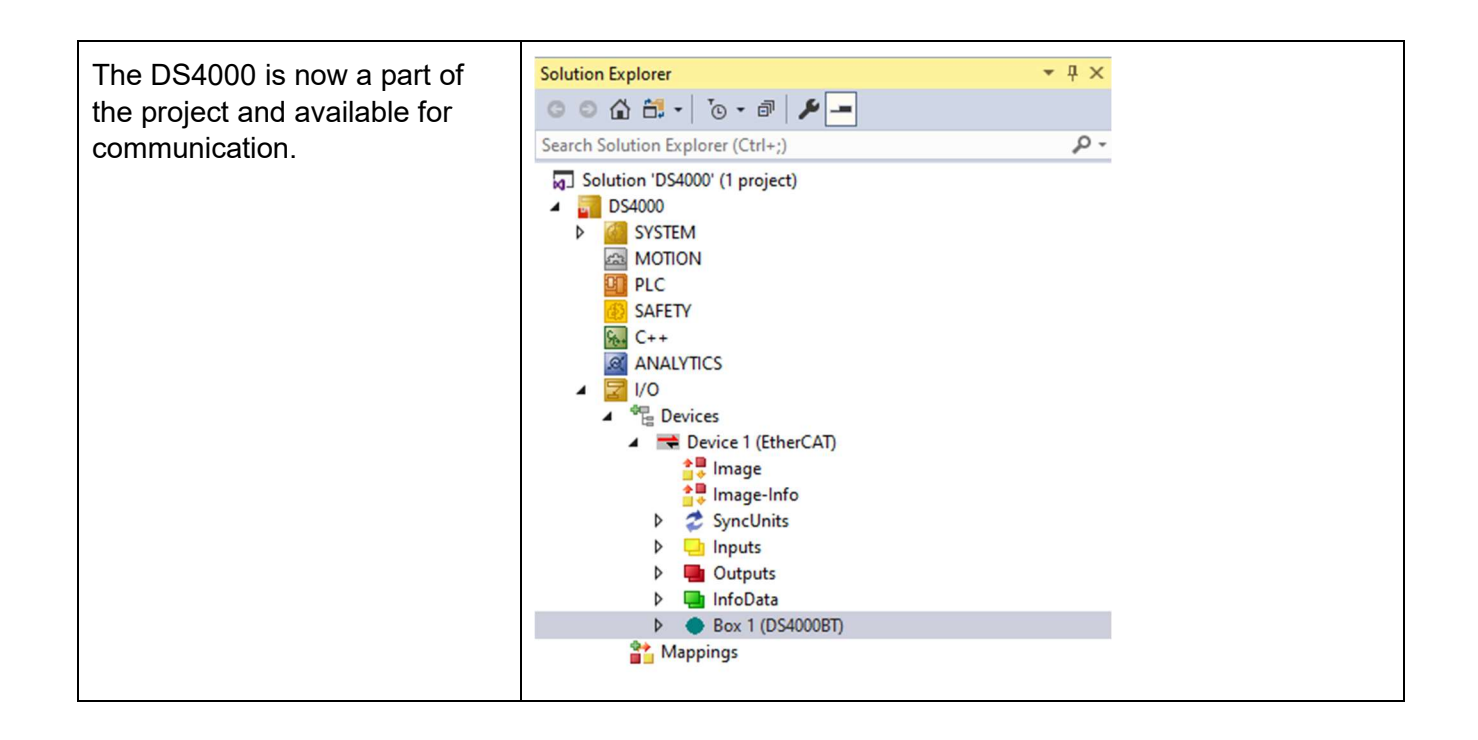

### 4.4. Using Cyclical I/O Controller Tags

The cyclical I/O data available are shown in the PDO Mappings of the DS4000 device (e.g., Box 1). To see the PDO Mappings, expand the arrow next to the DS4000. This data contains several parameters that are useful for real-time control of the pumping operations. There are PDOs available in both the Transmit and Receive directions. Detailed information about each of the parameters contained in the PDO mappings is available in the DS4000 product manual.

Not all parameters are available as PDO mappings, only the subset necessary for real-time control of the pumping operations. The PDO mappings are exchanged between the PLC and the DS4000 using the EtherCAT network when the DS4000 is in the OP state.

To use the PDO fields in a program, the PDO fields need to be mapped to Tags.

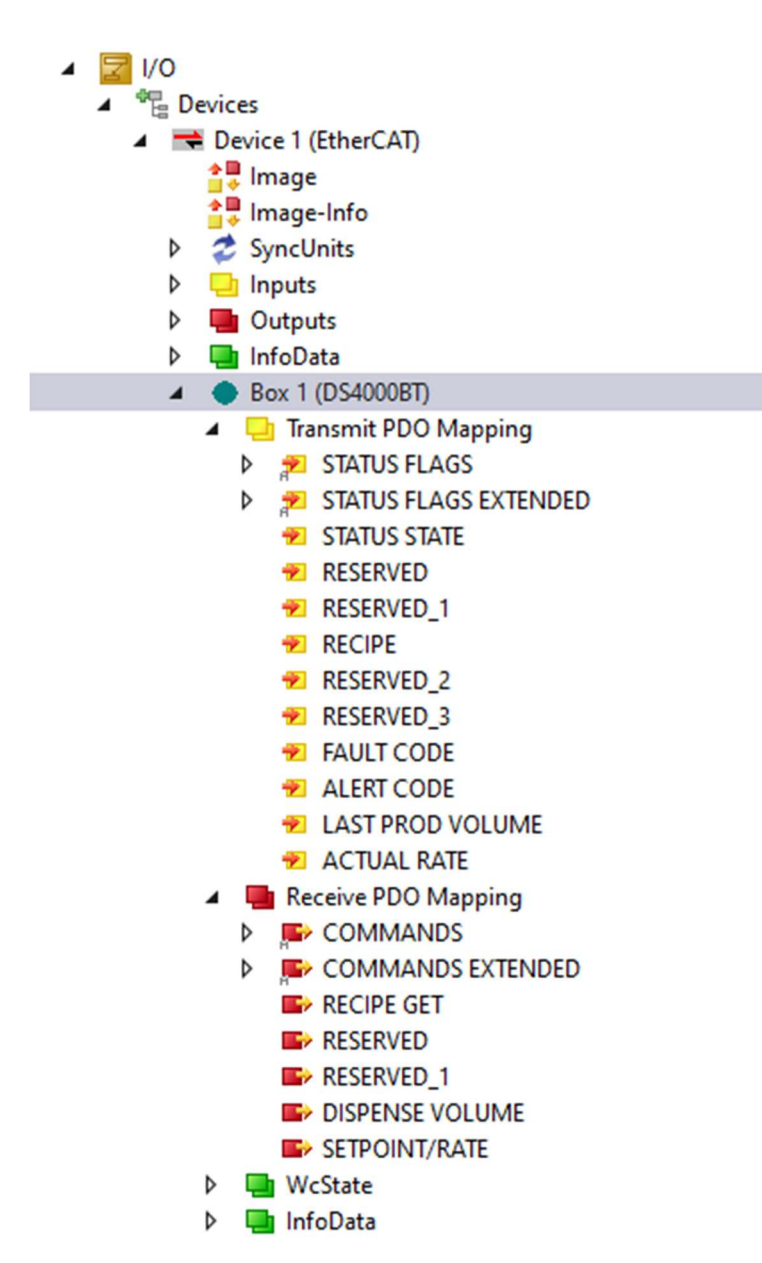

PDO Mappings of the DS4000 shown in a TwinCAT project

#### 4.5. Viewing Module Parameters

Though only some of the parameters are available in the PDO mappings, all DS4000 parameters are available in the "CoE – Online" tab of the DS4000 window (to see this window, double click on the DS4000 device). When connected to the PLC, and in either the PRE-OP, SAFE-OP, or OP state, the values are displayed and are modifiable.

| neral Ether | CAT Proces | s Data Startup CoE - C | Online Online   |                         |      |
|-------------|------------|------------------------|-----------------|-------------------------|------|
| Update      | List       | 🗌 Auto Update 🛛 🗹      | Single Update 🗌 | Show Offline Data       |      |
| Advanc      | æd         |                        |                 |                         |      |
| Add to St   | artup      | Online Data            | Module OD (A    | oE Port): 0             |      |
| Index       | Name       |                        | Flags           | Value                   | Unit |
| 2001        | PRODU      | CTID                   | RO              | 0x0000003 (3)           |      |
| 2002        | ADI MAI    | P MAJOR VERSION        | RO              | 0x0002 (2)              |      |
| 2003        | ADI MAI    | P MINOR VERSION        | RO              | 0x0003 (3)              |      |
| 2004        | FIRMW      | ARE VERSION            | RO              | 560010-02CD             |      |
| 2005        | FIRMW      | ARECRC                 | RO              | 0x7D8F1DE3 (2106531299) |      |
| 2006        | PART N     | UMBER                  | RO              | 520274-AACAA (11)       |      |
| 2007        | SERIAL     | NUMBER                 | RO              | 0x00026A58 (158296)     |      |
| 2008        | BOOTLO     | DADER VERSION          | RO              | 560013-0101             |      |
| 2009        | ENTER      | BOOTLOADER             | RO              | FALSE                   |      |
| 200A        | COMMA      | NDS                    | RW P            | 0x0000000 (0)           |      |
| 200B        | COMMA      | NDS EXTENDED           | RW P            | 0x0000000 (0)           |      |
| 200C        | STATUS     | S FLAGS                | RO P            | 0x00000119 (281)        |      |
| 200D        | STATUS     | S FLAGS EXTENDED       | RO P            | 0x0000000 (0)           |      |
| 200E        | STATUS     | S STATE                | RO P            | FEEDING (24)            |      |
| 200F        | FAULT      | CODE                   | RO P            | 0x0000000 (0)           |      |
| 2010        | ALERT      | CODE                   | RO P            | 0x00000BC2 (3010)       |      |
| 2011        | RECIPE     |                        | RO P            | 0×00 (0)                |      |
| 2012        | RECIPE     | GET                    | RW P            | 0x00 (0)                |      |
| 2013        | RECIPE     | SAVE                   | RW P            | 0x00 (0)                |      |
| 2014        | PUMP N     | NOTOR                  | RW              | NONE (0)                |      |
| 2015        | PUMP S     | SIZE                   | RW              | NONE (0)                |      |
| 2016        | PUMP L     | JNITS                  | RW              | REV, REV/s (0)          |      |
| 2017        | PUMP T     | YPE                    | RO              | NONE (0)                |      |
| 2018        | PUMP C     | HAMBER VOLUME          | RW              | 0x00002710 (10000)      |      |
| 2019        | PUMP F     | RESOLUTION             | RO              | 0x0000001 (1)           |      |
| 201A        | RATE R     | ESOLUTION              | RO              | 0x0000001 (1)           |      |
| 201B        | INVERT     | PUMP PORTS             | RW              | FALSE                   |      |

Example of accessing parameters using the "CoE – Online" tab within TwinCAT 3

Modifying values using the "CoE – Online" tab will modify the parameter value in the controller immediately. Due to the non-volatile nature of most parameters, modifications made to the parameters will be retained by the controller, even through a power-cycle. There are a few exceptions to this as some parameters are volatile (e.g., command and status parameters).

#### 4.6. Accessing the parameter via Sdo functions

The FB\_EcCoESdoRead and FB\_EcCoESdoWrite function blocks may be used by the PLC software to access parameters that need to be modified or read during runtime, if they are not available in the cyclic I/O Tags. All parameters reside in the CANopen dictionary.

The functions must contain the following:

- <u>sNetId:</u> the network ID of the EtherCAT master.
- <u>nSlaveAddr:</u> the address of the DS4000.

Setup of Digispense  $\ensuremath{\mathbb{B}}$  4000 with PLCs and Gateways IVEK Corporation

- <u>nSubIndex:</u> a subindex of the object, typically 0 for the IVEK parameters.
- <u>nIndex:</u> the address of the parameter (see section 4.5 for one way to view the index of the parameters).
- <u>pSrcBuf</u>: a pointer to the variable to read/write.
- <u>cbBufLen</u>: the length of the variable to read/write. This length must match the length of the parameter (see lvek manual for length of each parameter).

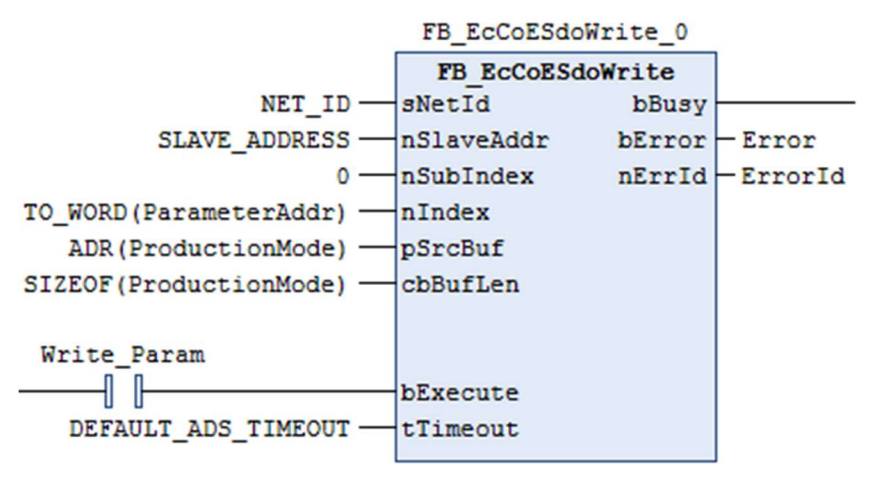

#### Figure 15, Parameter Write command

#### 4.7. Starting with the example project

An example project, using Ladder Logic, is located on the on the IVEK website (<u>https://www.ivek.com/manuals.html</u>).

| CustomerExample - TcXaeShell                                                                                                    |                                                                                                    | Quick Launch (Ctrl+Q) 🔑 🗕 🗗 🗙             |
|----------------------------------------------------------------------------------------------------|----------------------------------------------------------------------------------------------------|-------------------------------------------|
| Eile Edit View Project Build FBD/LD/IL Debug TwinCAT                                                                                                    | 1 TwinSAFE PLC Team Scope Jools Window Help                                                                                                    |                                           |
| O - O   お・1a - 🖕 🗎 🏕 🗶 印 白   フ - C -   Rele                                                                                                    | ase - TwinCATRT (x64) - 🕨 Attach 👘 - 👘 🏓 🐨 🛱 🍪 🖄                                                                                                    |                                           |
| Build 4024.35 (Loaded) 🔹 💒 🛄 🚺 😂 🔨 🎯 🍋 %                                                                                                    | WinCAT Project <local customerizample="" td="" ·="" ·<=""><td></td></local>                                                                                                    |                                           |
| Solution Explorer + # ×                                                                                                    | Library Manager # MAIN • ×                                                                                                    | Properties • # ×                          |
| 004H-10-0 / -                                                                                                    |                                                                                                    | √ Filter •   K\$ Sort by • ≜↓Sort order • |
| Search Solution Explorer (Ctrl+;)                                                                                                    | Scope Name Address Data type Initialization Comment Attributes                                                                                                    | Property Value                            |
| Stanth Stanton Taylores (Chr.) P -<br>Constant Taylores (Chr.) Chr.<br>Constant Chr.<br>Constant Chr.<br>Constant Chr.<br>Constant Chr.<br>Constant Chr.<br>Chr.<br>Ch | Sopp         Nume         Address         Data type         Initialization         Connect         Attributes           •         •         •         •         •         •         •         •         •         •         •         •         •         •         •         •         •         •         •         •         •         •         •         •         •         •         •         •         •         •         •         •         •         •         •         •         •         •         •         •         •         •         •         •         •         •         •         •         •         •         •         •         •         •         •         •         •         •         •         •         •         •         •         •         •         •         •         •         •         •         •         •         •         •         •         •         •         •         •         •         •         •         •         •         •         •         •         •         •         •         •         •         •         •         •         • <td< th=""><th>Property Value</th></td<> | Property Value                            |
| 🕫 DevState                                                                                                    |                                                                                                    |                                           |
| Frm0Ctrl                                                                                                    |                                                                                                    |                                           |
| Frm0WcCtrl                                                                                                    |                                                                                                    | Description                               |
| A CalinfoData                                                                                                    |                                                                                                    | vescription                               |
| 😴 ChangeCount 🧅                                                                                                    |                                                                                                    |                                           |
| Solution Explorer Team Explorer                                                                                                    | Watch 1 Error List Ovdput                                                                                                    | Properties Toolbox                        |
| C Ready                                                                                                    |                                                                                                    | ↑ Add to Source Control ▲                 |

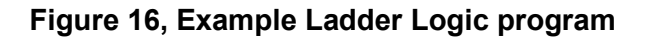

# 4.8. Accessing DS4000 EtherNet/IP version using TwinCAT

While EtherCAT is the recommended fieldbus for use with Beckhoff PLCs, it is possible to communicate between a Beckhoff PLC and an DS4000 EtherNet/IP version. TwinCAT offers an EtherNet/IP Scanner software device that may be used for this purpose. Please refer to the Beckhoff document, "EtherNet/IP Scanner for SIMATIC".

# 5. CONNECTING TO THE CONTROLLER WITH HTTP AND/OR FTP

DS4000 controllers that contain either an EtherNet/IP, PROFINET, or an EtherCAT interface module, also contain an HTTP server and an FTP server. The HTTP server delivers web pages to a browser for reading and writing the parameters of the controller. The FTP server provides services to transfer documentation files from the controller (e.g., EDS file).

In order to access these servers, the controller needs to be connected to the same network as the browsing device (e.g., computer) and the controller needs to be configured with a valid IP address.

For EtherCAT devices, the device must be online and in either the Pre-Op, Safe-Op, or Op state. Also, EoE must be enabled by the EtherCAT Master. The Customer Example project may be used as a starting point. After opening the project, use TwinCAT to place the EtherCAT Master and DS4000 into either Pre-Op, Safe-Op, or Op.

| nCAT Projec  | ct1 ⊹⊧        | × Library Manager                   | a Main (C                                                             | Online]                         |         |                               |                                                                                                    |
|--------------|---------------|-------------------------------------|-----------------------------------------------------------------------|---------------------------------|---------|-------------------------------|----------------------------------------------------------------------------------------------------|
| ieneral Ada  | apter E       | therCAT Online CoE                  | - Online                                                              |                                 |         |                               |                                                                                                    |
| No           | Addr          | Name                                | State                                                                 |                                 | CF      | RC                            |                                                                                                    |
|              | 1001          | D34000_1(D34000F                    | M) FRE                                                                | OF LINK_MIS L                   | U,      | U                             | Request 'INIT' state<br>Request 'PREOP' state<br>Request 'SAFEOP' state<br>Request 'OP' state<br>Request 'BOOTSTRAP' state<br>Clear 'ERROR' state<br>EEPROM Update<br>Firmware Update |
| Actual State | Pre-Op<br>CRC | PREOP<br>Safe-Op Op<br>Clear Frames | Counter<br>Send Frames<br>Frames / sec<br>Lost Frames<br>Tx/Rx Errors | Cyclic<br>44021<br>99<br>8<br>0 | + + + / | Queu<br>16788<br>30<br>1<br>0 | Advanced Settings<br>Export List<br>Properties                                                                                                    |

Figure 17, Requesting EtherCAT operating modes

#### 5.1. Configuring the IP address

A utility, IPConfig, is needed to configure the IP address of the DS4000 controller. The IPConfig utility is available for download from the IVEK website.

The IPConfig utility scans an Ethernet network for DS4000 controllers and provides the ability to modify the IP address and DHCP setting. After installing the utility, the following instructions show how to configure the IP address of the DS4000.

| Instruction | Image |
|-------------|-------|
|-------------|-------|

| Press the Settings button to<br>open the settings dialog for<br>IPConfig.                                                                                                    | IPconfig         —         X           IP         / SN         GW         DHCP         Version         Type         MAC           0.0.0         0.0.0         0.0.0         On         1.01         DS4000         00-30-11-1F-AE-4B                                                                                                    |
|----------------------------------------------------------------------------------------------------|----------------------------------------------------------------------------------------------------|
| Choose whether to broadcast<br>from a specific NIC or over all<br>available NICs. It is necessary<br>to broadcast on whichever NIC<br>is attached to the same<br>network as the DS4000. Press<br>the OK button.                                                     | Settings       ×         Network Interface         Image: Provide the set of the set of the se |
| Press the Scan button. Any<br>DS4000s that are attached the<br>same network as the<br>broadcasting NIC(s) appear in<br>the list along with information<br>about the DS4000. Double<br>click anywhere within the row<br>containing the information of<br>the DS4000. | IP / SN         GW         DHCP         Version         Type         MAC           0.0.0         0.0.0         0.0.0         0n         1.01         DS4000         00-30-11-1F-AE-4B                                                                                                    |

| Configure the DS4000 for the     | Configure: 00-30-11-1F-AE-4B ×                                      |  |  |  |  |
|----------------------------------|---------------------------------------------------------------------|--|--|--|--|
| desired network configuration.   | Ethernet configuration                                              |  |  |  |  |
|                                  |                                                                     |  |  |  |  |
|                                  |                                                                     |  |  |  |  |
| To configure the DS4000 to       |                                                                     |  |  |  |  |
| abtain it's ID address from a    | Subnet mask:                                                        |  |  |  |  |
| obtain it's iP address from a    | COff                                                                |  |  |  |  |
| DHCP server (default) select     |                                                                     |  |  |  |  |
|                                  | Default gateway:                                                    |  |  |  |  |
| the On radio button in the       |                                                                     |  |  |  |  |
| DHCP section and then press      | Primary DNS:                                                        |  |  |  |  |
| Drich section and then press     |                                                                     |  |  |  |  |
| the set button.                  |                                                                     |  |  |  |  |
|                                  | Secondary DNS:                                                      |  |  |  |  |
|                                  |                                                                     |  |  |  |  |
|                                  | Hestermer                                                           |  |  |  |  |
|                                  |                                                                     |  |  |  |  |
|                                  |                                                                     |  |  |  |  |
|                                  | Password: Change password                                           |  |  |  |  |
|                                  |                                                                     |  |  |  |  |
|                                  |                                                                     |  |  |  |  |
|                                  | New password:                                                       |  |  |  |  |
|                                  |                                                                     |  |  |  |  |
|                                  | Set Cancel                                                          |  |  |  |  |
|                                  |                                                                     |  |  |  |  |
|                                  |                                                                     |  |  |  |  |
|                                  |                                                                     |  |  |  |  |
| To configure the DS4000 to       | Configure: 00-30-11-1E-∆E-4B                                        |  |  |  |  |
| To conligure the DO4000 to       |                                                                     |  |  |  |  |
| use a static IP address, first   | - Ethernet configuration                                            |  |  |  |  |
| able at the Off radio button in  |                                                                     |  |  |  |  |
| select the On radio button in    | IP address: 192.168.1.1                                             |  |  |  |  |
| the DHCP section. This will      | C On                                                                |  |  |  |  |
|                                  | Subnet mask: 255 255 0                                              |  |  |  |  |
| unlock the IP address, subnet    | • Off                                                               |  |  |  |  |
| mask and Default dateway         |                                                                     |  |  |  |  |
| mask, and Delault galeway        | Default gateway:                                                    |  |  |  |  |
| fields. Type in the desired IP   |                                                                     |  |  |  |  |
|                                  |                                                                     |  |  |  |  |
| address and subhet mask and      | Primary UNS:                                                        |  |  |  |  |
| then press the set button.       |                                                                     |  |  |  |  |
|                                  | Secondary DNS:                                                      |  |  |  |  |
|                                  |                                                                     |  |  |  |  |
|                                  |                                                                     |  |  |  |  |
|                                  | Hostname:                                                           |  |  |  |  |
|                                  |                                                                     |  |  |  |  |
|                                  | Password:                                                           |  |  |  |  |
|                                  |                                                                     |  |  |  |  |
|                                  |                                                                     |  |  |  |  |
|                                  | New password:                                                       |  |  |  |  |
|                                  |                                                                     |  |  |  |  |
|                                  | Set Concol                                                          |  |  |  |  |
|                                  | Set Lancel                                                          |  |  |  |  |
|                                  |                                                                     |  |  |  |  |
|                                  |                                                                     |  |  |  |  |
| After configuring the DS4000     |                                                                     |  |  |  |  |
|                                  |                                                                     |  |  |  |  |
| the new information will display | IP / SN GW DHCP Version Tune MAC                                    |  |  |  |  |
| in the information of            | 192.168.1.1 255.255.255.0 0.0.0.0 Off 1.01 DS4000 00-30-11-1F-4F-4B |  |  |  |  |
| in the information row (may      |                                                                     |  |  |  |  |
| need to press the Scan button    |                                                                     |  |  |  |  |
|                                  |                                                                     |  |  |  |  |
| to update the display). The      |                                                                     |  |  |  |  |
| sottings are solved in nen       |                                                                     |  |  |  |  |
| settings are saved in non-       |                                                                     |  |  |  |  |
| volatile memory on the           |                                                                     |  |  |  |  |
|                                  |                                                                     |  |  |  |  |
| EtherNet/IP module of the        |                                                                     |  |  |  |  |
| DS4000                           |                                                                     |  |  |  |  |
|                                  |                                                                     |  |  |  |  |
|                                  |                                                                     |  |  |  |  |
|                                  |                                                                     |  |  |  |  |
|                                  | Settings Scan Exit                                                  |  |  |  |  |
|                                  |                                                                     |  |  |  |  |
|                                  |                                                                     |  |  |  |  |

#### 5.2. Accessing the DS4000 via HTTP

All parameters are available by browsing the web pages provided by the HTTP server. The web pages are accessed using a standard web browser and the IP address of the DS4000 controller as the destination address.

The web pages have a little bit of security to limit access by unauthorized users. Upon browsing to the web page, the web browser will ask for a user name and password. The user name is "Supervisor" and the password is contained in a separate Tech Bulletin (should be included with your unit, or ask your Sales representatives to provide the password to you). This password is not able to be changed.

Several pages are available that provide access to the various parameters. The parameters have been grouped into seven categories (Information, Production, Fluidic, Pump, System, Statistics, Operation) in order to facilitate understanding. Parameters that are modifiable will have a "Set" button listed to the right of the value; parameters that are read-only will have not have a "Set" button available. There are also web pages that provide information about the network statistics, and other web pages that provide help (e.g., how to contact IVEK for Technical Support).

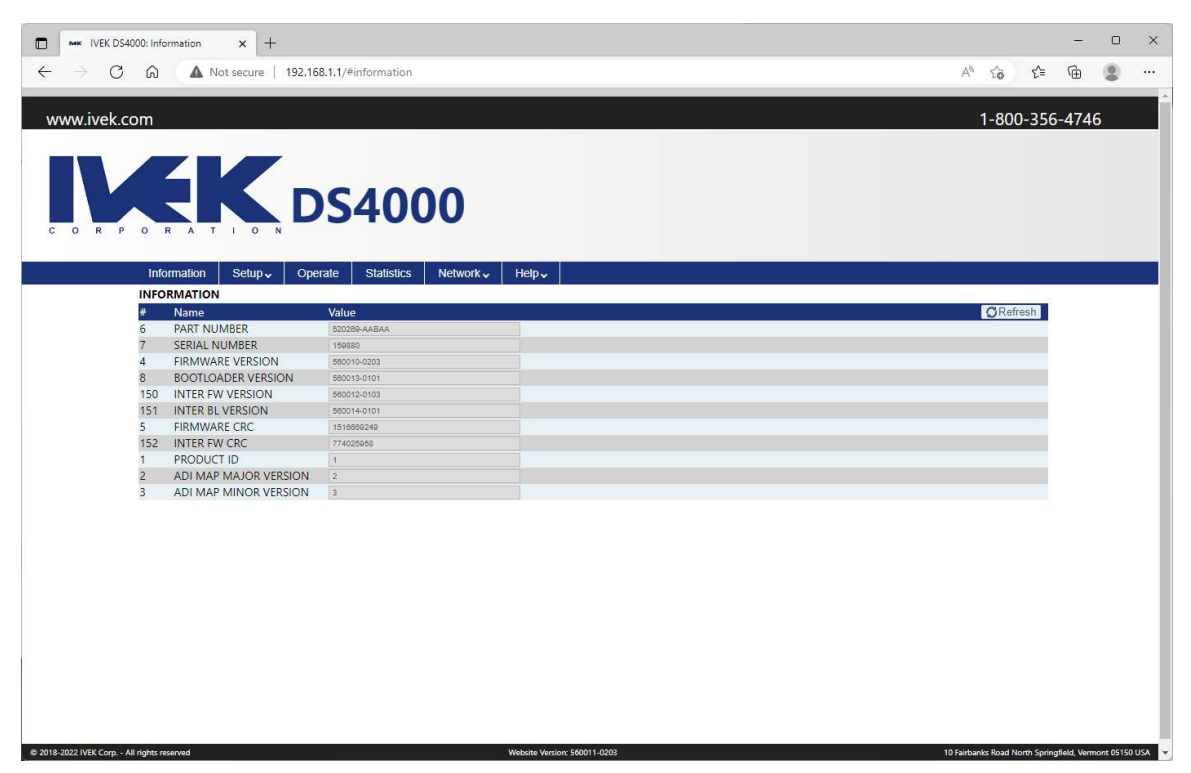

Figure 18, Accessing parameters using a web page

#### 5.3. Accessing the DS4000 using FTP

The File Transfer Protocol (FTP) server provides access to documentation stored on the DS4000 file system such as the EDS file and icon. The following instructions demonstrate using Microsoft File Explorer to access these files, though other FTP clients may also be used.

| Instruction | Image |
|-------------|-------|
|-------------|-------|

| Open the FTP client and enter<br>the IP address of the DS4000.                                                                                                    | <sup>1</sup> 192/163.13         ×         +           -           ×         ×         +             •         New - X           ①         ①         12/163.13           ×             ·         ·         X           ①         12/163.13           ×             ·         ·         X         ①         ①         C         ①                                                                                                    |
|----------------------------------------------------------------------------------------------------|----------------------------------------------------------------------------------------------------|
| Enter "eds" for the user name<br>and "eds" for the password.                                                                                                    | Log On As       X         Image: Second second s |
| The FTP client provides<br>access to the directory that<br>contains the EDS file for<br>EtherNet/IP, the GSD file for<br>PROFINET, and the ESI file for<br>EtherCAT. (e.g.,<br>IVEK_DS4000PM_v2_3.eds)<br>and IVEK icon (e.g., Ivek.ico). | <sup>1</sup> 192.168.11        ×       +       -       × <sup>1</sup> New - X       C       C       Starch 192.168.11        ·       · <sup>1</sup> New - X       C       C       Starch 192.168.11        ·       ·       ·          Home       ·       ·       ·       ·       ·       ·       ·       ·       ·       ·       ·       ·       ·       ·       ·       ·       ·       ·       ·       ·       ·       ·       ·       ·       ·       ·       ·       ·       ·       ·       ·       ·       ·       ·       ·       ·       ·       ·       ·       ·       ·       ·       ·       ·       ·       ·       ·       ·       ·       ·       ·       ·       ·       ·       ·       ·       ·       ·       ·       ·       ·       ·       ·       ·       ·       ·       ·       ·       ·       ·       ·       ·       ·       ·       ·       ·       ·       ·       ·       ·       ·       ·       ·       ·       ·       ·       ·       ·       ·                                                                                                    |

# 6. CONNECTING WITH A GATEWAY

For PLCs that do not have an EtherNet/IP, PROFINET, or EtherCAT connection, a gateway (i.e., protocol converter) is necessary to convert the data from one fieldbus to the other (e.g., EtherNet/IP to PROFINET<sup>™</sup>). Also, some PLCs that provide an EtherNet/IP, PROFINET, or EtherCAT interface may provide more of a gateway type of interface, where cyclic data is easy to exchange but exchanging acyclic data is either more complicated or impossible.

When using a device that is only able to translate the data that is exchanged cyclically, it will be necessary to use an alternate interface (e.g., web pages) to modify the non-cyclic parameters. If modification of non-cyclic parameters during runtime is desired in this scenario, then the use of Recipes may be required (Recipes are described in section 7).

Configuring a gateway involves mapping the data bytes through the gateway. To facilitate that configuration, the cyclic data is described in the following table. The DS4000 EDS, GSD, ESI and **Product Manual contain the most up to date data structures and contents of the cyclic data.** Also note that there have been several mappings through the history of the DS4000, so it is important to verify that the map in the gateway matches the map in the device.

| EtherNet/IP Producing<br>Data Bytes (Assembly<br>100)<br>EtherCAT Transmit<br>PDO Mapping<br>PROFINET Module<br>Mapping (Rack 0)<br>(32 bytes total) | Contents               | EtherNet/IP<br>Parameter<br>Instance<br>(Assembly<br>100) | EtherCAT<br>Index | PROFINET<br>Slot |
|----------------------------------------------------------------------------------------------------|------------------------|-----------------------------------------------------------|-------------------|------------------|
| 0-3                                                                                                    | Status Flags           | 12                                                        | 0x200C            | 8                |
| 4-7                                                                                                    | Status Flags Extended  | 13                                                        | 0x200D            | 9                |
| 8                                                                                                    | Status State           | 14                                                        | 0x200E            | 10               |
| 9                                                                                                    | Reserved               | N/A                                                       | N/A               | 11A              |
| 10-11                                                                                                    | Reserved               | N/A                                                       | N/A               | 12               |
| 12                                                                                                    | Recipe Current         | 17                                                        | 0x2011            | 13               |
| 13                                                                                                    | Reserved               | N/A                                                       | N/A               | 14               |
| 14-15                                                                                                    | Reserved               | N/A                                                       | N/A               | 15               |
| 16-19                                                                                                    | Fault Code             | 15                                                        | 0x200F            | 16               |
| 20-23                                                                                                    | Alert Code             | 16                                                        | 0x2010            | 17               |
| 24-27                                                                                                    | Last Production Volume | 91                                                        | 0x205B            | 18               |
| 28-31                                                                                                    | Actual Rate            | 75                                                        | 0x204B            | 19               |
| EtherNet/IP<br>Consuming Data<br>Bytes (Assembly 150)<br>EtheCAT Receive PDO<br>Mapping                                                              | Contents               | EtherNet/IP<br>Parameter<br>Instance<br>(Assembly<br>150) | EtherCAT<br>Index | PROFINET<br>Slot |

| PROFINET Module<br>Mapping (Rack 0) |                   |     |        |   |
|-------------------------------------|-------------------|-----|--------|---|
| (20 bytes total)                    |                   |     |        |   |
| 0-3                                 | Command           | 10  | 0x200A | 1 |
| 4-7                                 | Commands Extended | 11  | 0x200B | 2 |
| 8                                   | Recipe Get        | 18  | 0x2012 | 3 |
| 9                                   | Reserved          | N/A | N/A    | 4 |
| 10-11                               | Reserved          | N/A | N/A    | 5 |
| 12-15                               | Dispense Volume   | 52  | 0x2034 | 6 |
| 16-19                               | Rate or Setpoint  | 76  | 0x204C | 7 |

# 7. MODIFYING PARAMETERS USING RECIPES

Recipes provide a way to save the values of parameters together, in order to recall them later. The intention of Recipes is to ease parameter recall when controlling the DS4000 with the HMI, discrete I/O or RS232. However, since some Gateways and PLCs do not lend themselves to acyclic data exchange, recipes may be used to modify parameters during runtime using the cyclic data exchange mechanism. The limitation of this use case is that the recipes must be configured/saved beforehand using one of the non-cyclic parameter interfaces (e.g., web pages, HMI, etc.).

Since the command to recall a recipe (Recipe Get, parameter 18) is available in the cyclic data exchange, it is possible to quickly modify a set of parameters while controlling the DS4000. The DS4000 provides storage in non-volatile memory for up to 32 recipes (identified by numbers 1-32).

Before recalling recipes, it is necessary to first create the recipes in the controller. This is achieved using one of the non-cyclic interfaces (e.g., HMI, web pages, etc.). The method for creating (saving) recipes is as follows:

- 1) Verify that the Recipe Save parameter (parameter 19) is set to 0.
- 2) Modify the parameters to the values desired for the recipe.
- 3) Verify there are no alerts (optional)
- 4) Verify that the Current Recipe (parameter 17) is 0.
- 5) Save the Recipe by setting the Recipe Save parameter (parameter 19) to the desired recipe identification number (1-32).
- 6) Verify that there are no alerts (optional).
- 7) Verify that the Current Recipe (parameter 17) is the desired recipe identification number.
- 8) Set the Recipe Save parameter (parameter 19) back to 0.

The method for recalling (getting) recipes is as follows:

- 1) Recall the recipe by setting the Recipe Get parameter (parameter 18) to the desired recipe identification number (1-32).
- 2) Verify that there are no alerts (optional).
- 3) Verify that the Current Recipe (parameter 17) is the desired recipe identification number.
- 4) Set the Recipe Get parameter (parameter 18) back to 0.

Parameters and Recipe may also be saved to a backup file using the web pages. This backup file may then be restored to other DS4000 controllers to copy the parameters and recipe from one controller to others. Please see Application Note, AN-109, for more information on backing up and restoring DS4000 controller settings.